2017/8/31

# EPS數據平台 操作說明

播種者數位股份有限公司製作 (02)2732-0798

## EPS數據平台網址

- 舊版網站: <u>http://oldolap.epsnet.com.cn/index.html</u>
- 新版網站:<u>http://olap.epsnet.com.cn/index.html</u>
- 請使用Google Chrome、Firefox火狐瀏覽器

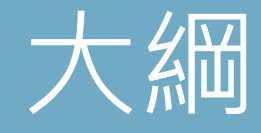

- 介紹舊版EPS數據平台
  - 合併計算
  - <u>80/20分析</u>
  - 分析預測
  - 時間序列分析
  - 製作圖表
  - 製作統計地圖
- <u>介紹新版EPS數據平台</u>
- 新舊版差異
- <u>常見問題</u>

## 舊版EPS數據平台-首頁

高 人山 地の回

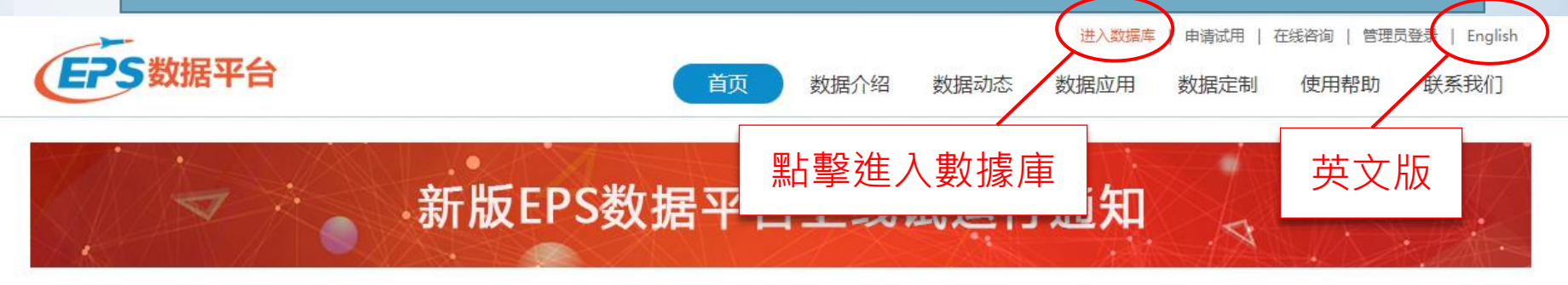

| 1E1II IAXX |              |                 |              |                           |
|------------|--------------|-----------------|--------------|---------------------------|
| 中国工业企业数据库  | 中国海关企业进出口数据库 |                 |              |                           |
| 🥵 经济运行     |              |                 |              |                           |
| 中国金融数据库    | 中国上市公司数据库    | 中国劳动经济数据库       | 中国固定资产投资数据库  |                           |
| 中国房地产数据库   | 中国财政税收数据库    | 中国宏观经济数据库       |              |                           |
| 📾 产业运行     |              |                 |              | JELE SEL                  |
| 中国农林数据库    | 中国建筑业数据库     | 中国工业经济数据库       | 中国工业产品产量数据库  | 【分析报告】从中韩贸易逆差看萨德事件        |
| 中国科技数据库    | 中国工业行业数据库    | 中国工业企业数据库(企业加总) | 中国农产品成本收益数据库 | 中韩萨德事件指的是韩国为预防朝鲜的军事行动,要求  |
| 中国三农数据库    | 中国第三产业数据库    | 中国高技术产业数据库      |              | 美国在自己本土上部署萨德导弹。萨德导弹是      |
| 2 区域发展     |              |                 |              |                           |
| 中国城市数据库    | 中国区域经济数据库    | 内蒙古社会发展数据库      | 重庆社会发展数据库    | 数据热点 产品公告 全网首发            |
| 北京社会发展数据库  | 中国城乡建设数据库    |                 |              | 2017年8月中国制造业采购经理指数为51.7%  |
| 贸易外经       |              |                 |              | 2017年1-7月份全国规模以上工业企业利润总额同 |
| 中国商品贸易数据库  | 中国地区贸易数据库    | 中国行业贸易数据库       | 中国商品交易市场数据库  | 流通领域重要生产资料市场价格变动情况(2017年  |
| 中国对外经济数据库  | 中国贸易指数数据库    |                 |              | 50个城市主要食品平均价格变动情况(2017年8月 |
|            |              |                 |              |                           |

## 舊版EPS數據平台 – 介面

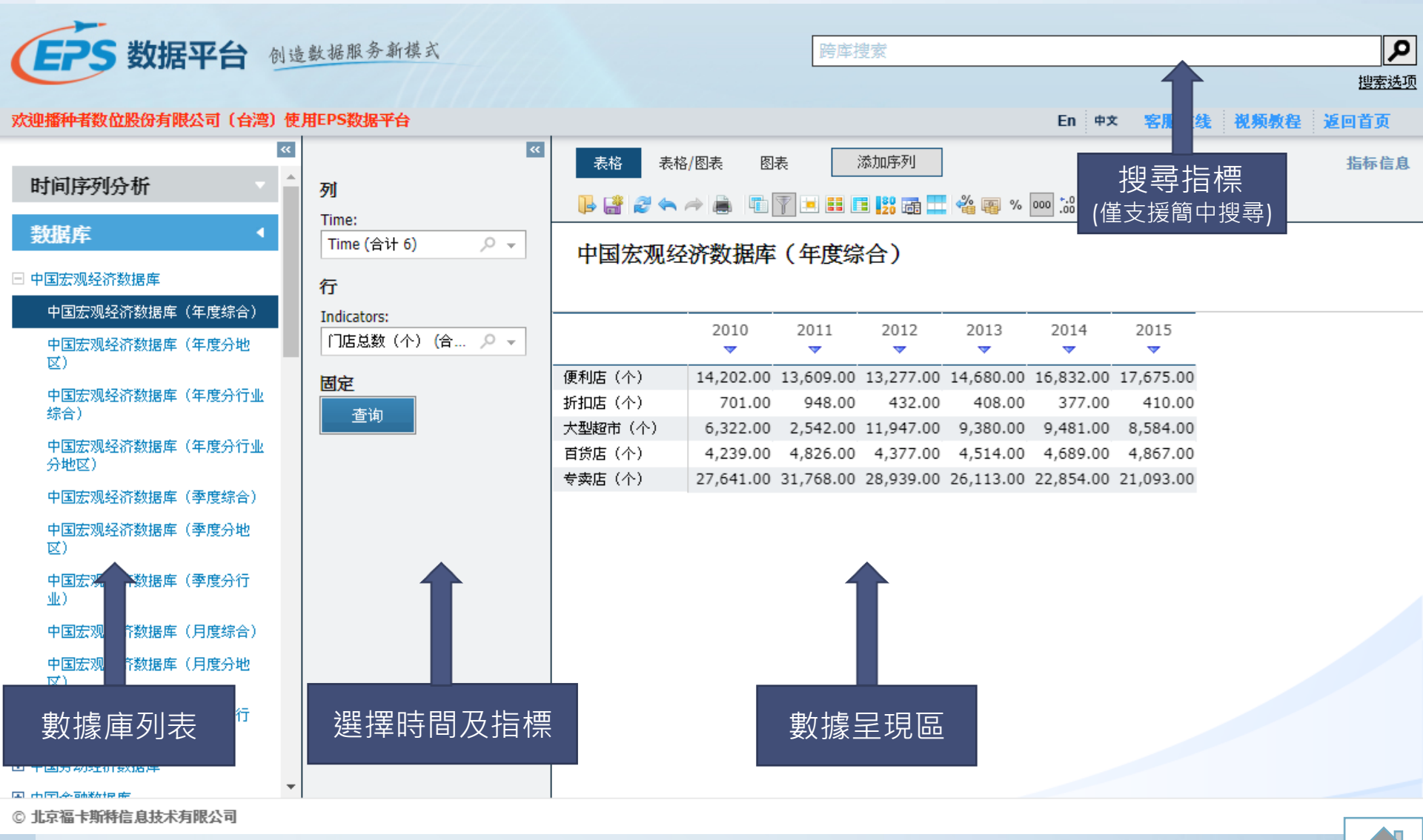

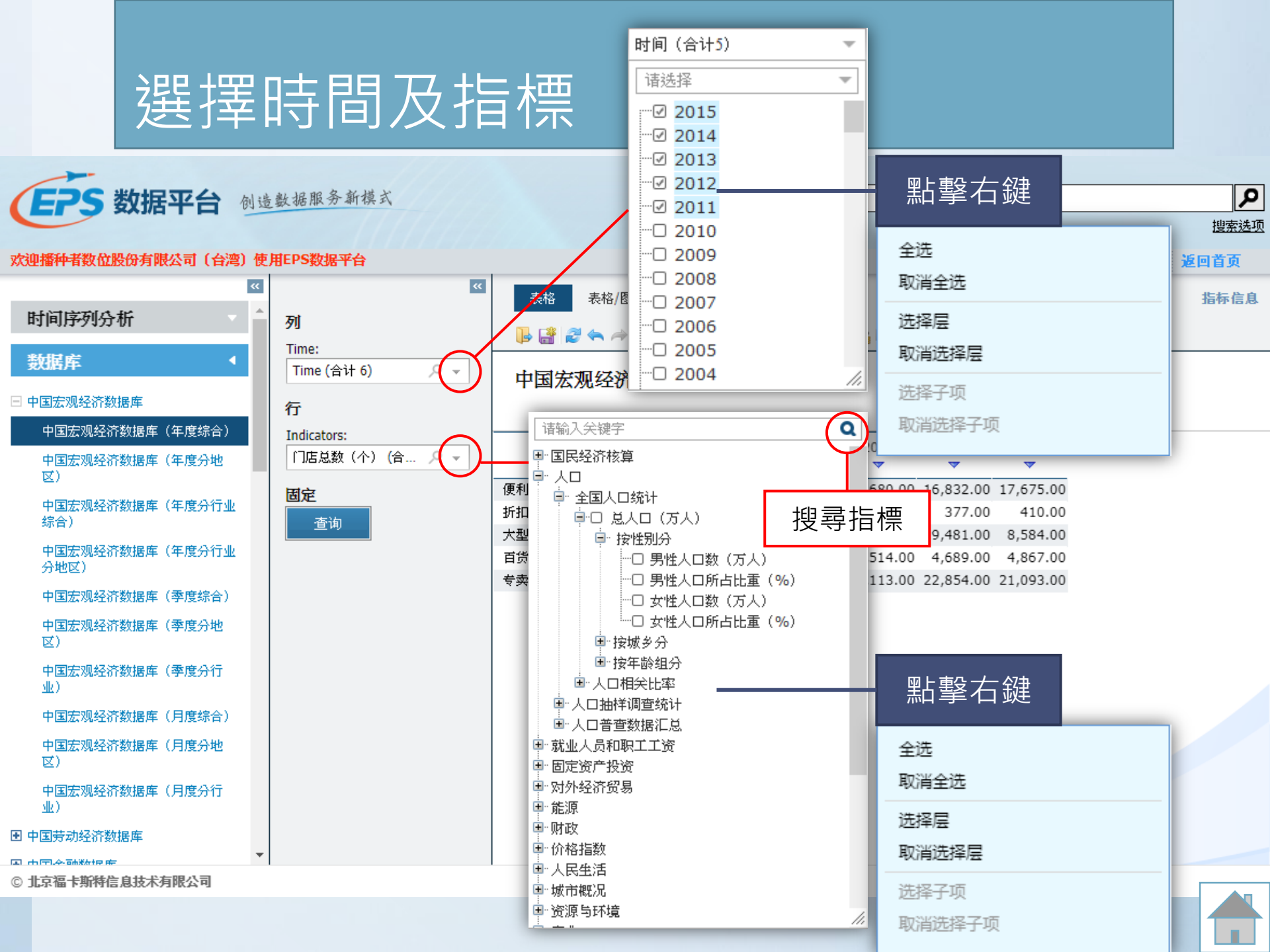

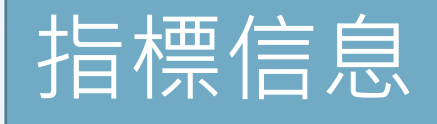

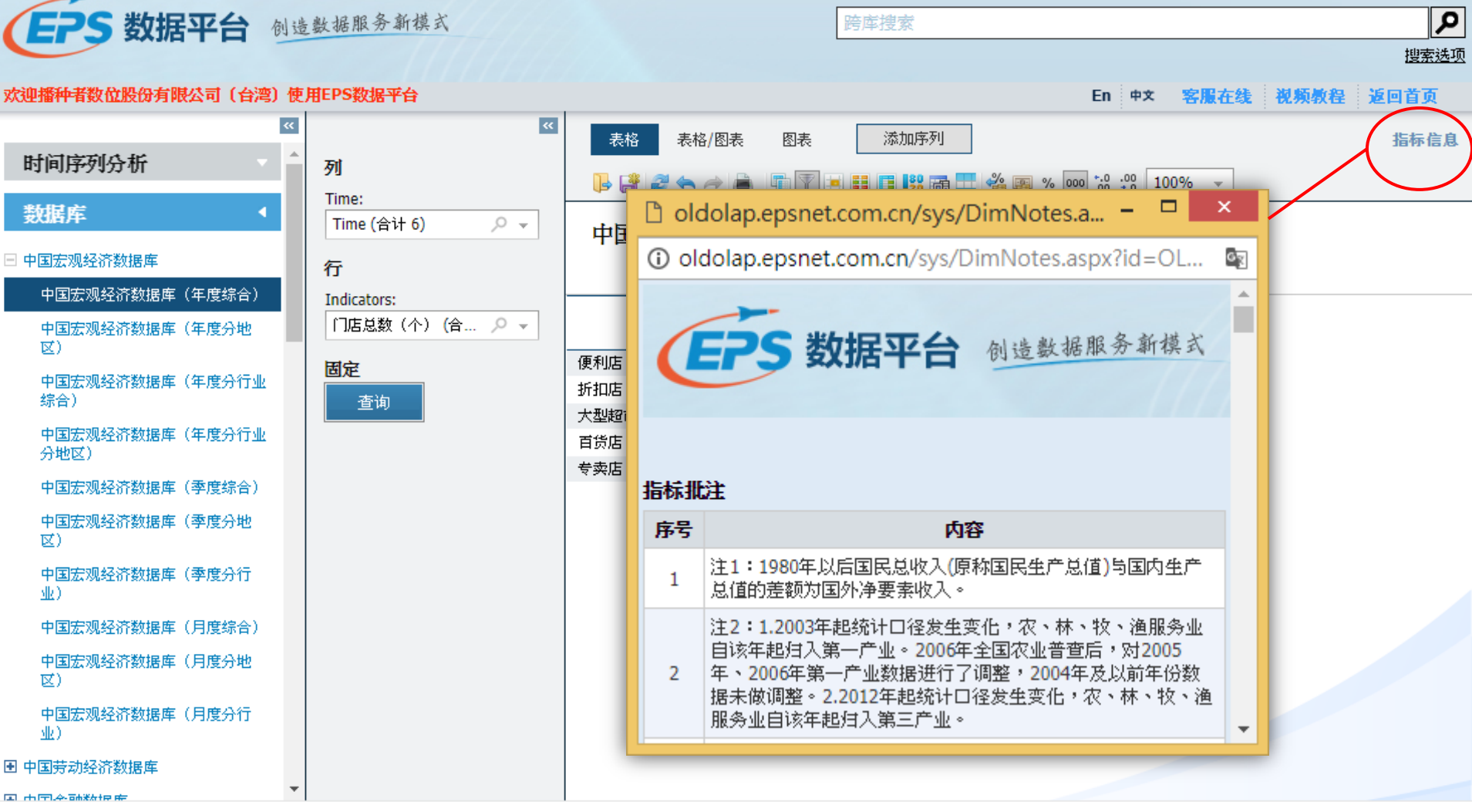

© 北京福卡斯特信息技术有限公司

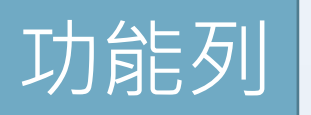

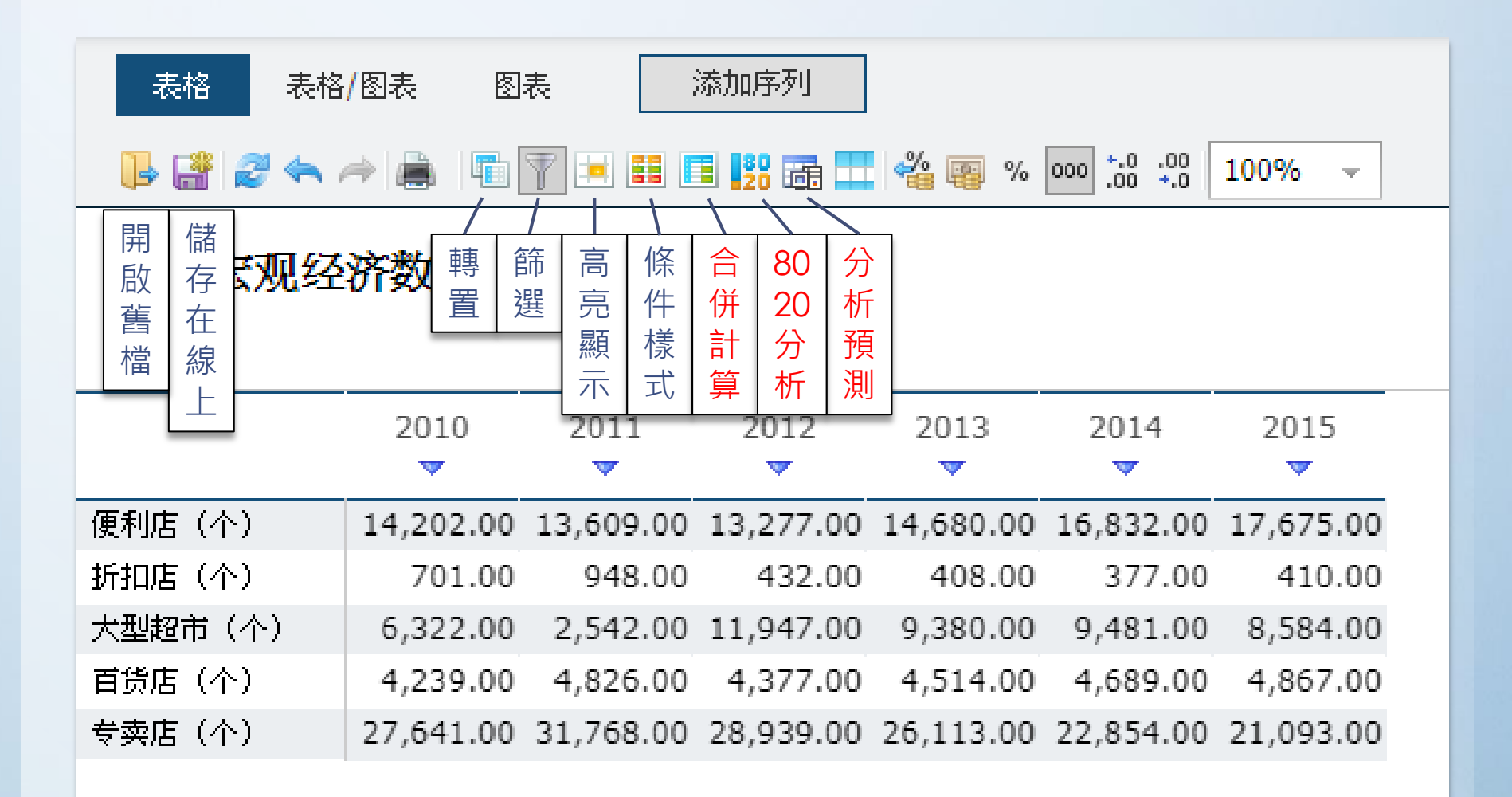

## 合併計算以每年各地區星級飯店數量統計為例

| EPS 数据平台                                                              | 创造         | 步数据服务新模式                      |                               |                     |                  |                            | 跨库挡                        | 捜索                         |                  |                            |                            |                  |                  |                            | ٩    |
|-----------------------------------------------------------------------|------------|-------------------------------|-------------------------------|---------------------|------------------|----------------------------|----------------------------|----------------------------|------------------|----------------------------|----------------------------|------------------|------------------|----------------------------|------|
|                                                                       |            |                               |                               |                     |                  |                            |                            |                            |                  |                            |                            |                  |                  |                            | 搜索选项 |
| 欢迎播 <del>种者</del> 数位股份有限公司(台湾                                         | <b>⑨</b> 使 | 用EPS数据平台                      |                               |                     |                  |                            |                            |                            |                  | I                          | En 中文                      | 客服在              | E线 视频            | <b>硕教程</b>                 | 包首页  |
| 中国工业经济数据库                                                             | *          | <b>×</b><br>列                 | 表格                            | 表格 表格/图表 图表 地图 添加序列 |                  |                            |                            |                            |                  |                            |                            |                  |                  |                            | 指标信息 |
| <ul> <li>中国工业企业数据库</li> <li>中国工业行业数据库</li> <li>中国工业产品产量数据库</li> </ul> |            | Time:<br>Time (合计 10)         | 中国                            | 旅游数                 | 据库(名             | F度分                        | 省)<br>1 §                  | <u></u><br>上建              | 合併               |                            |                            |                  |                  |                            |      |
| <ul> <li>田 中国第三产业数据库</li> <li>田 中国科技数据库</li> </ul>                    | J.         | Indicators:<br>星级饭店饭店数(家) ♀ ▼ |                               |                     | 2006             | 2007                       | 2008<br>▼                  | ₩H ÆS<br>2009              | 2010             | 2011                       | 2012                       | 2013             | 2014             | 2015                       |      |
|                                                                       | l          | Regions:<br>Regions (合计 6)    | 星级饭                           | 北京<br>天津            | 700.00           | 806.00<br>112.00           | 836.00<br>114.00           | 750.00                     | 644.00<br>99.00  | 565.00<br>100.00           | 584.00<br>103.00           | 577.00<br>93.00  | 523.00<br>93.00  | 509.00<br>87.00            |      |
| <ul> <li>中国旅游数据库</li> <li>中国旅游数据库(年度综合)</li> </ul>                    |            | 固定<br>查询                      | <u>店饭店</u><br>数<br><u>(家)</u> | )<br>川西<br>内蒙古      | 305.00<br>224.00 | 412.00<br>324.00<br>237.00 | 441.00<br>349.00<br>242.00 | 474.00<br>352.00<br>262.00 | 255.00<br>239.00 | 395.00<br>301.00<br>227.00 | 404.00<br>280.00<br>245.00 | 272.00<br>268.00 | 251.00<br>272.00 | 377.00<br>196.00<br>278.00 |      |
| 中国旅游数据库(年度分省)<br>中国旅游数据库(年度分城市)                                       | 1          |                               |                               | ΊΤ                  | 497.00           | 530.00                     | 551.00                     | 530.00                     | 432.00           | 409.00                     | 399.00                     | 421.00           | 405.00           | 382.00                     |      |
| 中国旅游数据库(年度分国别)<br>中国旅游数据库(季度综合)                                       |            |                               |                               |                     |                  |                            |                            |                            |                  |                            |                            |                  |                  |                            |      |
| 中国旅游数据库(季度分地区)<br>中国旅游数据库(季度分国别)<br>中国旅游数据库(月度综合)<br>中国旅游数据库(月度分地区)   |            |                               |                               |                     |                  |                            |                            |                            |                  |                            |                            |                  |                  |                            |      |
| © 北京福卡斯特信息技术有限公司                                                      | *          |                               |                               |                     |                  |                            |                            |                            |                  |                            |                            |                  |                  | 0                          |      |

9

## 合併計算以每年各地區星級飯店數量統計為例

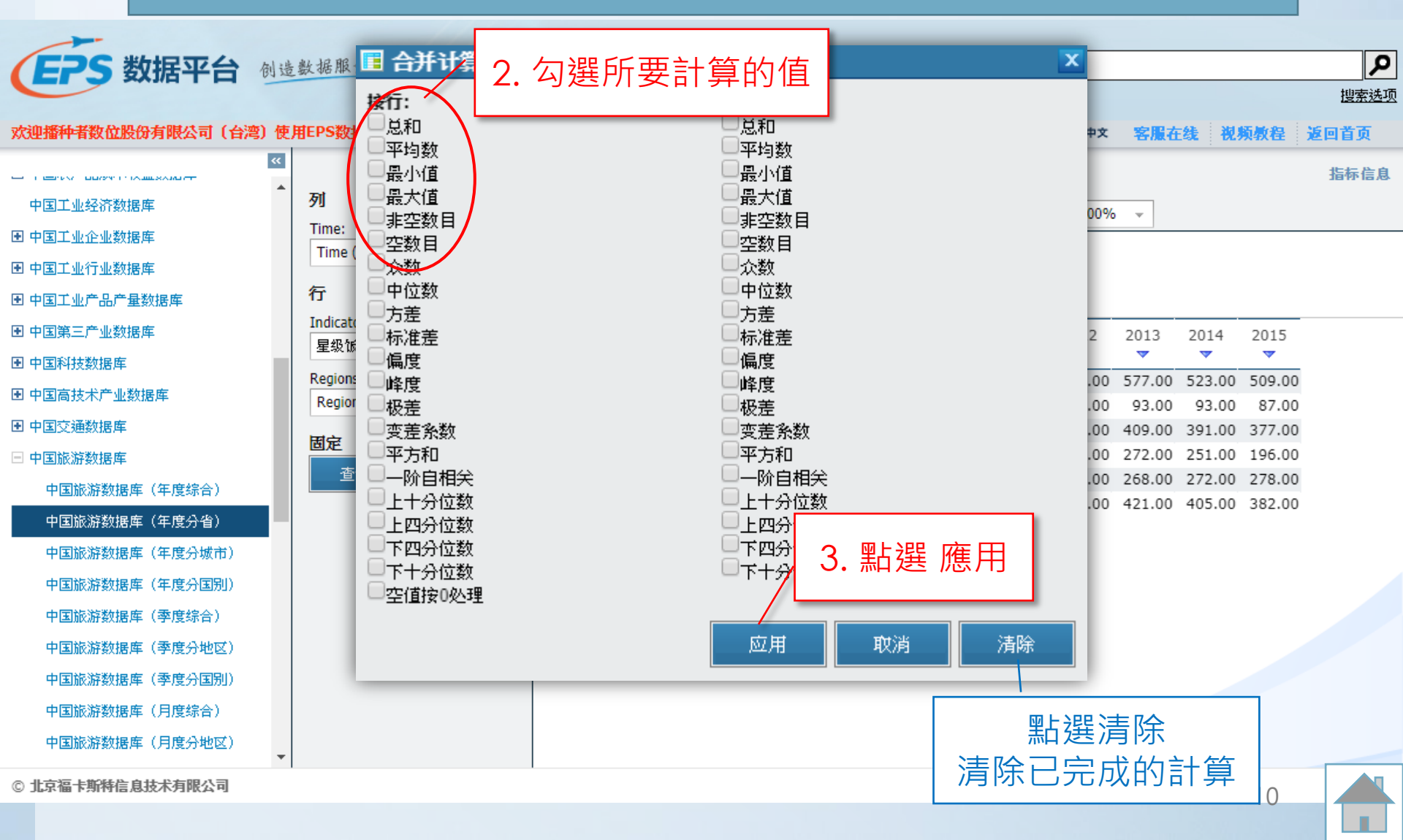

| 人<br>長格                                     | 合併計算<br>表格/图表 图表 地图 添加序列 指标信息   |          |          |          |           |             |          |          |          |          |          |  |
|---------------------------------------------|---------------------------------|----------|----------|----------|-----------|-------------|----------|----------|----------|----------|----------|--|
| <b> </b>                                    |                                 | • 🛋 👘    | 7 🗵 🎫 🔳  |          | ali 🙀 🙀 % | 000 *.0 .00 | 100% -   |          |          |          |          |  |
| 中国                                          | 旅游数                             | 据库(年)    | <br>度分省) |          |           |             |          |          |          |          |          |  |
|                                             |                                 | 2006     | 2007     | 2008     | 2009      | 2010        | 2011     | 2012     | 2013     | 2014     | 2015     |  |
|                                             | **                              | 700.00   | 005.00   | 026.00   | 750.00    | 644.00      | 565.00   | 594.00   | 577.00   | 522.00   | 500.00   |  |
|                                             | 北京                              | 112.00   | 112.00   | 114.00   | 111.00    | 044.00      | 100.00   | 103.00   | 03.00    | 03.00    | 87.00    |  |
|                                             | √≢                              | 382.00   | 412.00   | 441.00   | 474.00    | 108.00      | 395.00   | 404.00   | 400.00   | 301.00   | 377.00   |  |
|                                             | 加西                              | 305.00   | 324.00   | 349.00   | 352.00    | 255.00      | 301.00   | 280.00   | 272.00   | 251.00   | 196.00   |  |
|                                             | 内蒙古                             | 224.00   | 237.00   | 242.00   | 262.00    | 239.00      | 227.00   | 245.00   | 268.00   | 272.00   | 278.00   |  |
|                                             | 辽宁                              | 497.00   | 530.00   | 551.00   | 530.00    | 432.00      | 409.00   | 399.00   | 421.00   | 405.00   | 382.00   |  |
| <u>星级饭</u><br><u>店饭店</u><br>数<br><u>(家)</u> | 总和<br>(星级饭<br>店饭店<br>数<br>(家))  | 2,220.00 | 2,421.00 | 2,533.00 | 2,479.00  | 1,867.00    | 1,997.00 | 2,015.00 | 2,040.00 | 1,935.00 | 1,829.00 |  |
|                                             | 平均值<br>(星级饭<br>店饭店<br>数<br>(家)) | 370.00   | 403.50   | 422.17   | 413.17    | 311.17      | 332.83   | 335.83   | 340.00   | 322.50   | 304.83   |  |

計算完成

# 80/20分析

EPS 数据平台 创造数据服务新模式

#### 欢迎播种者数位股份有限公司(台湾)使用EPS数据平台

En 中文 客服在线 视频教程 返回首页

ρ

搜索选项

|                | *   |                           | *  | 表格表                | 各/图表   图 | 图表 地图    | 8        | 添加序列     |        |          |        |          |        |        |
|----------------|-----|---------------------------|----|--------------------|----------|----------|----------|----------|--------|----------|--------|----------|--------|--------|
| 中国工业经济数据库      |     | 列                         |    | . 💷 🖉 📥            |          | 7 5 5    |          | 💻 🚜 👳    | % 000  | .0 .00 1 | 00% -  | ]        |        |        |
| 围 中国工业企业数据库    |     | Time:                     |    |                    |          |          |          |          |        | .00 4.0  |        |          |        |        |
| ▣ 中国工业行业数据库    |     | Time (合计 10) り マ          |    | 中国旅游数              | 如据库(年    | 度分省      |          |          |        |          |        | <b>-</b> |        |        |
| ▣ 中国工业产品产量数据库  |     | 行                         |    |                    |          |          | 1.       | 點選       | 80/2   | 20分      | ·析     |          |        |        |
| ▣ 中国第三产业数据库    |     | Indicators:<br>目報始定成在数(安) | 1  |                    | 2006     | 2007     | 2008     | 2009     | 2010   | 2011     | 2012   | 2013     | 2014   | 2015   |
| 團 中国科技数据库      | - 1 |                           |    |                    |          |          |          |          |        |          |        |          |        |        |
| 围 中国高技术产业数据库   |     | Regions:                  |    | 北京                 | 700.00   | 806.00   | 836.00   | 750.00   | 644.00 | 565.00   | 584.00 | 577.00   | 523.00 | 509.00 |
|                |     | Regions (合计 15)   오 👻     |    | 天津                 | 112.00   | 112.00   | 114.00   | 111.00   | 99.00  | 100.00   | 103.00 | 93.00    | 93.00  | 87.00  |
| 国 甲国父翅数据库      |     | 固定                        |    | 河北                 | 382.00   | 412.00   | 441.00   | 474.00   | 198.00 | 395.00   | 404.00 | 409.00   | 391.00 | 377.00 |
| 🖻 中国旅游数据库      |     | 李询                        |    | 山西                 | 305.00   | 324.00   | 349.00   | 352.00   | 255.00 | 301.00   | 280.00 | 272.00   | 251.00 | 196.00 |
| 中国旅游数据库(年度综合)  |     |                           |    | 内家古                | 224.00   | 237.00   | 242.00   | 262.00   | 239.00 | 227.00   | 245.00 | 268.00   | 272.00 | 2/8.00 |
| 中国旅游数据库(年度分省)  |     |                           | 64 | 254 <del>エ</del> サ | 497.00   | 530.00   | 551.00   | 530.00   | 432.00 | 409.00   | 399.00 | 421.00   | 405.00 | 382.00 |
| 山国旅游数据库 (东南八城市 | 2)  |                           | 生態 | 如此 百杯              | 210.00   | 219.00   | 243.00   | 220.00   | 207.00 | 198.00   | 192.00 | 189.00   | 187.00 | 205.00 |
| 十国版研教馆件(千度分级市  |     |                           | 数  |                    | 317.00   | 320.00   | 310.00   | 295.00   | 291.00 | 277.00   | 281.00 | 225.00   | 203.00 | 200.00 |
| 中国旅游数据库(年度分国别  | D   |                           | 8  | <u>()</u> 工内<br>江苏 | 799.00   | 843.00   | 895.00   | 916.00   | 702.00 | 723.00   | 732.00 | 735.00   | 650.00 | 608.00 |
| 中国旅游数据库(季度综合)  |     |                           |    | 浙江                 | 1.023.00 | 1.094.00 | 1.118.00 | 1.088.00 | 814.00 | 844.00   | 783.00 | 828.00   | 792.00 | 688.00 |
| 中国旅游数据库(季度分地区  | 0   |                           |    | 安徽                 | 345.00   | 391.00   | 451.00   | 451.00   | 417.00 | 390.00   | 383.00 | 377.00   | 367.00 | 339.00 |
| 中国旅游数据库(季度分国制  | n   |                           |    | 福建                 | 437.00   | 421.00   | 426.00   | 422.00   | 374.00 | 377.00   | 390.00 | 401.00   | 374.00 | 352.00 |
|                | 17  |                           |    | 江西                 | 301.00   | 325.00   | 345.00   | 380.00   | 311.00 | 336.00   | 303.00 | 341.00   | 322.00 | 311.00 |
| 甲国旅游数据库(月度综合)  |     |                           |    | 山东                 | 645.00   | 727.00   | 810.00   | 907.00   | 895.00 | 869.00   | 796.00 | 792.00   | 724.00 | 650.00 |
| 中国旅游数据库(月度分地区  | - C |                           |    |                    |          |          |          |          |        |          |        |          |        |        |

跨库搜索

## 80/20分析

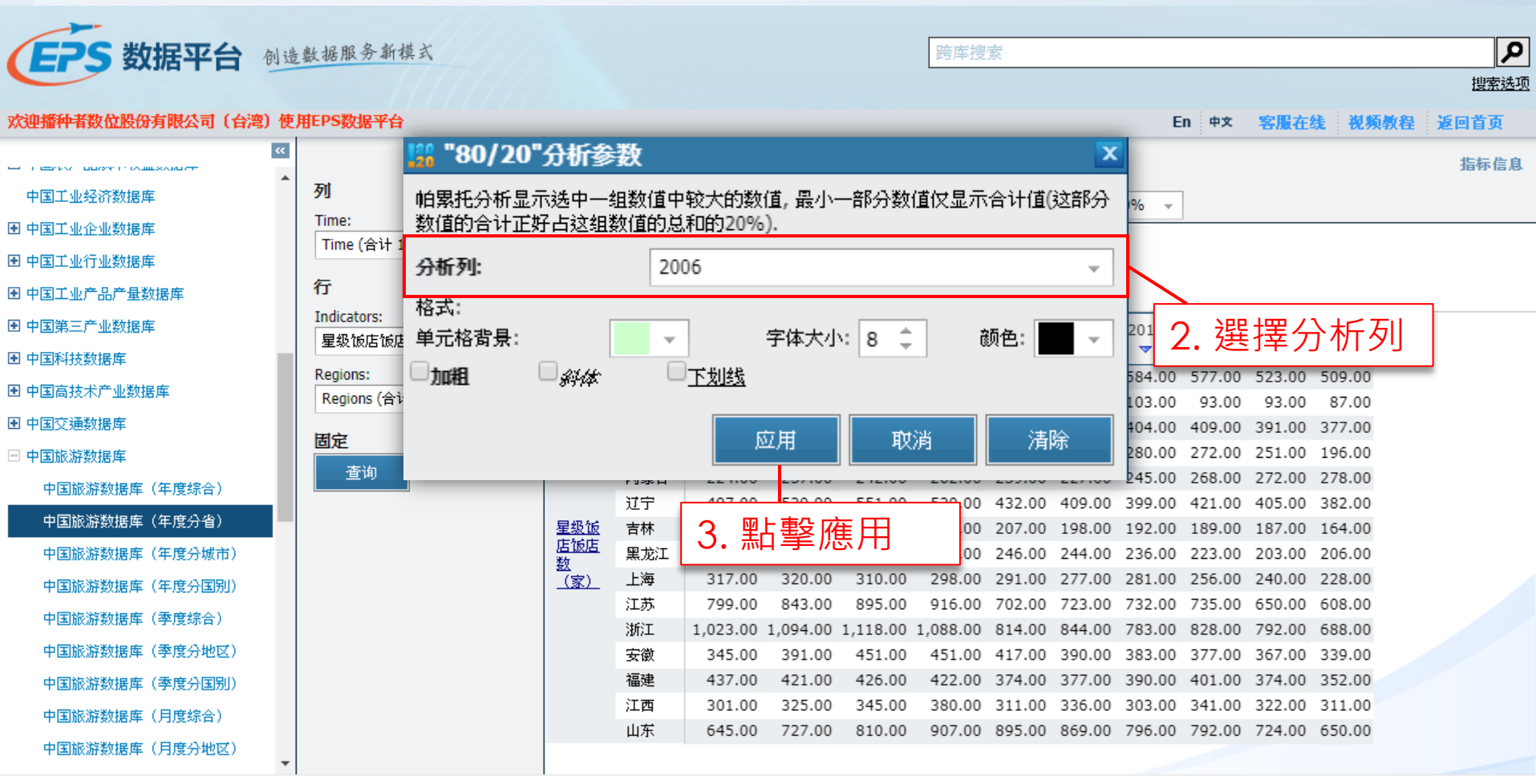

© 北京福卡斯特信息技术有限公司

# 80/20分析

|                  |            | 21 10 10 名礼持大       |                        |            |              |          |                  | 마소 나는 분위 나는 |             |          |          |          |          |          |         |
|------------------|------------|---------------------|------------------------|------------|--------------|----------|------------------|-------------|-------------|----------|----------|----------|----------|----------|---------|
| とよう 数据半台         | 创设         | 鼓猫服分新保入             |                        |            |              |          | I                | 跨降按察        |             |          |          |          |          |          | -<br>11 |
|                  |            |                     |                        |            |              |          |                  |             |             |          |          |          |          | 1272     | 2       |
| 欢迎播种者数位股份有限公司(台湾 | <b>劉</b> 便 | 用EPS数据平台            |                        |            |              |          |                  |             |             | 1        | En中文     | 客服在线     | 視频教程     | 返回首页     |         |
|                  | **         | **                  | 表格                     | 名 表格       | /图表 图        | 表 地图     | 添                | 加序列         |             |          |          |          |          | 指标信息     | 3       |
| 中国工业经济数据库        | Î          | 列                   |                        |            | - <b>- -</b> | 7 🔒 🖬 🛙  | = 💷 📼            |             | 000 *.0 .00 | 100% -   | 1        |          |          |          |         |
| 團 中国工业企业数据库      |            | Time:               |                        |            |              |          |                  |             | .00 +.0     | 10070    |          |          |          |          | _       |
| 围 中国工业行业数据库      |            | Time (合计 10) 🔎 👻    | 中国                     | 旅游数        | 据库(年         | 度分省)     |                  |             |             |          |          |          |          |          |         |
| ▣ 中国工业产品产量数据库    |            | 行                   |                        |            |              |          |                  |             |             |          |          |          |          |          |         |
| ▣ 中国第三产业数据库      |            | Indicators:         |                        |            | 2006         | 2007     | 2008             | 2009        | 2010        | 2011     | 2012     | 2013     | 2014     | 2015     |         |
| 團 中国科技数据库        | 1          | 星级饭店饭店数(家) ∽ ▼      |                        |            |              | ~        | ~                | ~           | ~           | ~        | ~        | •        | ~        | ~        |         |
| ▶ 由国喜技长产业数据库     |            | Regions:            |                        | 浙江         | 1,023.00     | 1,094.00 | 1,118.00         | 1,088.00    | 814.00      | 844.00   | 783.00   | 828.00   | 792.00   | 688.00   |         |
|                  |            | Regions (合计 15) 🔎 👻 |                        | 江苏         | 799.00       | 843.00   | 895.00           | 916.00      | 702.00      | 723.00   | 732.00   | 735.00   | 650.00   | 608.00   |         |
| ▪ 中国交通数据库        |            | 周安                  |                        | 北京         | 700.00       | 806.00   | 836.00           | 750.00      | 644.00      | 565.00   | 584.00   | 577.00   | 523.00   | 509.00   |         |
| 🖃 中国旅游数据库        |            |                     |                        | 山东         | 645.00       | 727.00   | 810.00           | 907.00      | 895.00      | 869.00   | 796.00   | 792.00   | 724.00   | 650.00   |         |
| 中国旅游数据库(年度综合)    |            | 查询                  | 田枢松                    | 辽宁         | 497.00       | 530.00   | 551.00           | 530.00      | 432.00      | 409.00   | 399.00   | 421.00   | 405.00   | 382.00   |         |
|                  | - 11       |                     | - <u>生级</u> 版<br>- 店饭店 | 福建         | 437.00       | 421.00   | 426.00           | 422.00      | 374.00      | 377.00   | 390.00   | 401.00   | 374.00   | 352.00   |         |
| 中国旅游数据库 (年度分目)   | -          |                     | 数                      | 河北         | 382.00       | 412.00   | 441.00           | 474.00      | 198.00      | 395.00   | 404.00   | 409.00   | 391.00   | 377.00   |         |
| 中国旅游数据库(年度分城市)   |            |                     | <u>(\$</u> )           | 安徽         | 345.00       | 391.00   | 451.00           | 451.00      | 417.00      | 390.00   | 383.00   | 377.00   | 367.00   | 339.00   |         |
| 中国旅游数据库(年度分国别)   |            |                     |                        | 上海         | 317.00       | 320.00   | 310.00           | 298.00      | 291.00      | 277.00   | 281.00   | 256.00   | 240.00   | 228.00   |         |
| 山国協滋新提定 (素度综合)   |            |                     |                        | 山西         | 305.00       | 324.00   | 349.00           | 352.00      | 255.00      | 301.00   | 280.00   | 272.00   | 251.00   | 196.00   |         |
|                  |            |                     |                        | 其他         |              |          | 4 220 00         |             |             |          | 4 070 00 |          | 4 077 00 |          |         |
| 中国旅游数据库(季度分地区)   |            |                     |                        | [5个元<br>幸] | 1,112.00     | 1,169.00 | 1,229.00         | 1,274.00    | 1,102.00    | 1,105.00 | 1,079.00 | 1,114.00 | 1,077.00 | 1,046.00 |         |
| 中国旅游数据库(季度分国别)   |            |                     |                        |            |              |          |                  |             |             |          |          |          |          |          |         |
| 中国旅游数据库(月度综合)    |            |                     |                        |            |              |          |                  |             |             |          |          |          |          |          |         |
| 中国旅游数据库(月度分地区)   | +          |                     |                        |            |              |          | 向ゴロ              |             |             |          |          |          |          |          |         |
| © 北京福卡斯特信息技术有限公司 |            | 1                   |                        | 4.         | <b></b> 血恒   | 首的約      | <sup>恩</sup> 和 г | らう 茶        | ど  定  定  む  | 120%     | •        |          |          |          |         |

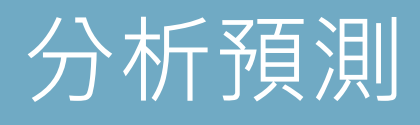

|                         | the log of a lat lat  |                             | Take sides byte sides |              |                      |           |                        |           |      |
|-------------------------|-----------------------|-----------------------------|-----------------------|--------------|----------------------|-----------|------------------------|-----------|------|
| (EPS 数据半台创              | 造数据服务新模式              |                             | 跨库搜索                  |              |                      |           |                        |           | ر ا  |
|                         |                       |                             |                       |              |                      |           |                        |           | 搜索选项 |
| 欢迎播种者数位股份有限公司(台湾)例      | 用EPS数据平台              |                             |                       |              |                      | En 中文     | 客服在线                   | 視频教程      | 返回首页 |
| «                       | *                     | 表格表格                        | ·/图表 图3               | 表 添加         | 序列                   |           |                        |           | 指标信息 |
| 时间序列分析                  | 列                     |                             |                       |              | $\bigcirc$           |           |                        |           |      |
|                         | Time:                 | 🕒 🛱 🖉 🔦 i                   |                       | Y 😐 👪 🖪      |                      | 🏰 👜 %     | 000 •.0 000<br>•.0 •.0 | 100% 👻    |      |
| 数据库                     | Time (合计 6) 🔎 👻       | मेन्द्र <i>भिः</i> जब्द्रभः | 圣拳击中                  | (左曲)         |                      | _         |                        |           |      |
| - 中国安观经济数据库             |                       | 中国広观经                       | 初致描件                  | (平反尓行        | 亟⊢                   |           |                        |           |      |
|                         | 行                     |                             |                       |              | 赤口                   |           |                        |           |      |
| 中国宏观经济数据库(年度综合)         | Indicators:           |                             | 2010                  | 2011         | 襈                    | 2013      | 2014                   | 2015      |      |
| 中国宏观经济数据库(年度分地          | │ │ 「「店总数(个) (合 / / ) |                             | ~                     | ▼            | $\overline{\Lambda}$ | ~         | ▼                      | ~         |      |
| <u>(</u> )              | 固定                    | 便利店 (个)                     | 14,202.00             | 13,609.00 13 | ケ                    | 14,680.00 | 16,832.00              | 17,675.00 |      |
| 中国宏观经济数据库(年度分行业<br>综合)  | 本海                    | 折扣店 (个)                     | 701.00                | 948.00       | 析                    | 408.00    | 377.00                 | 410.00    |      |
|                         |                       | 大型超市(个)                     | 6,322.00              | 2,542.00 1:  | 1/1                  | 9,380.00  | 9,481.00               | 8,584.00  |      |
| 中国宏观经济数据库(年度分行业<br>分地区) |                       | 百货店 (个)                     | 4,239.00              | 4,826.00 4   | 禎                    | 4,514.00  | 4,689.00               | 4,867.00  |      |
|                         |                       | 专卖店(个)                      | 27,641.00             | 31,768.00 28 | SHI                  | 26,113.00 | 22,854.00              | 21,093.00 |      |
| 中国宏观经价数据库(学度标音)         |                       |                             |                       |              | 测                    |           |                        |           |      |
| 中国宏观经济数据库(季度分地<br>区)    |                       |                             |                       |              |                      |           |                        |           |      |
| 中国宏观经济数据库(季度分行<br>业)    |                       |                             |                       |              |                      |           |                        |           |      |
| 中国宏观经济数据库(月度综合)         |                       |                             |                       |              |                      |           |                        |           |      |
| 中国宏观经济数据库(月度分地 🏾 🏲      |                       |                             |                       |              |                      |           |                        |           |      |

© 北京福卡斯特信息技术有限公司

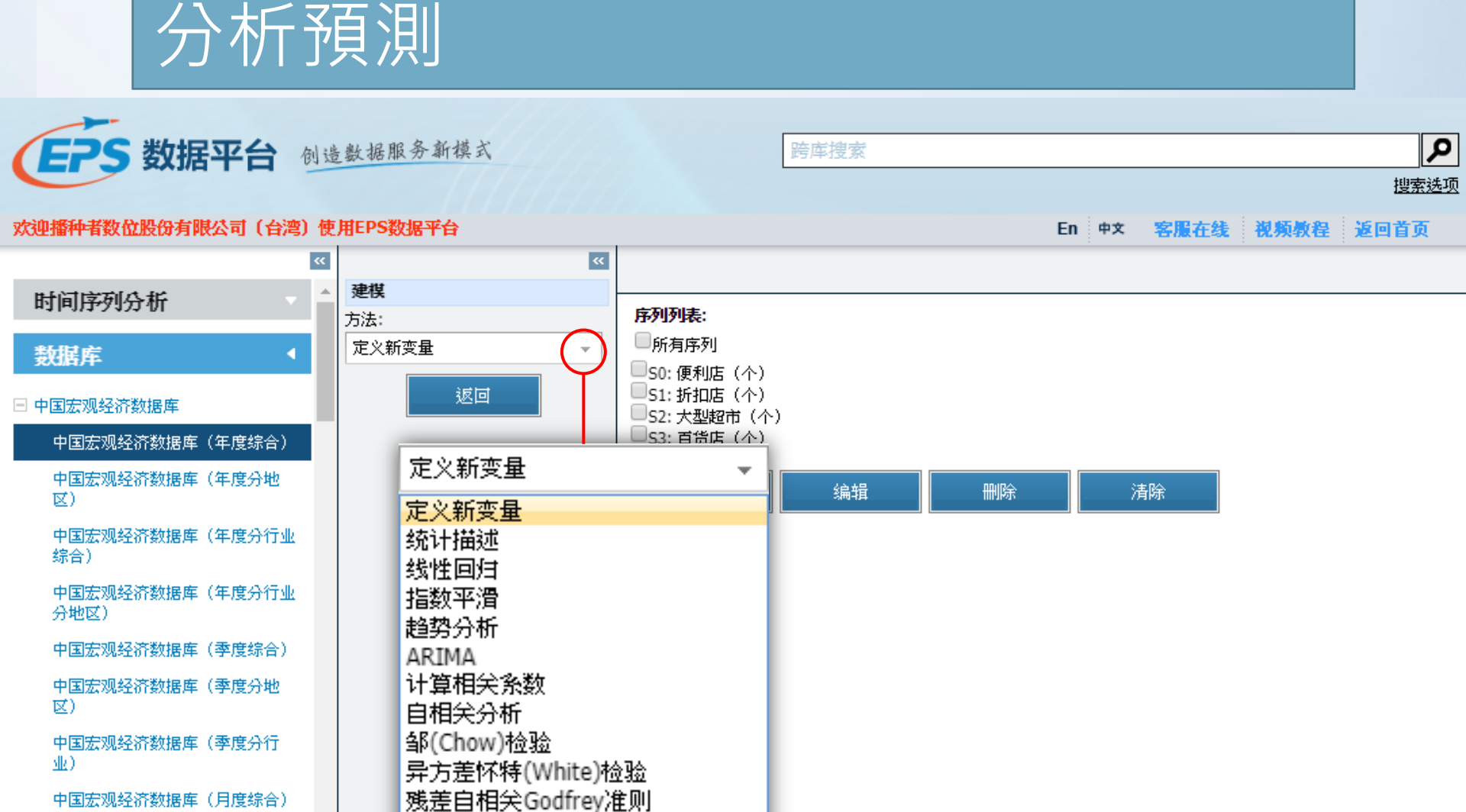

中国宏观经济数据库(月度综合)

Ŧ

中国宏观经济数据库(月度分地

© 北京福卡斯特信息技术有限公司

16

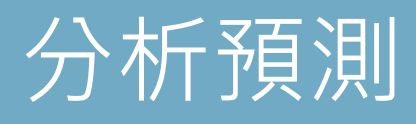

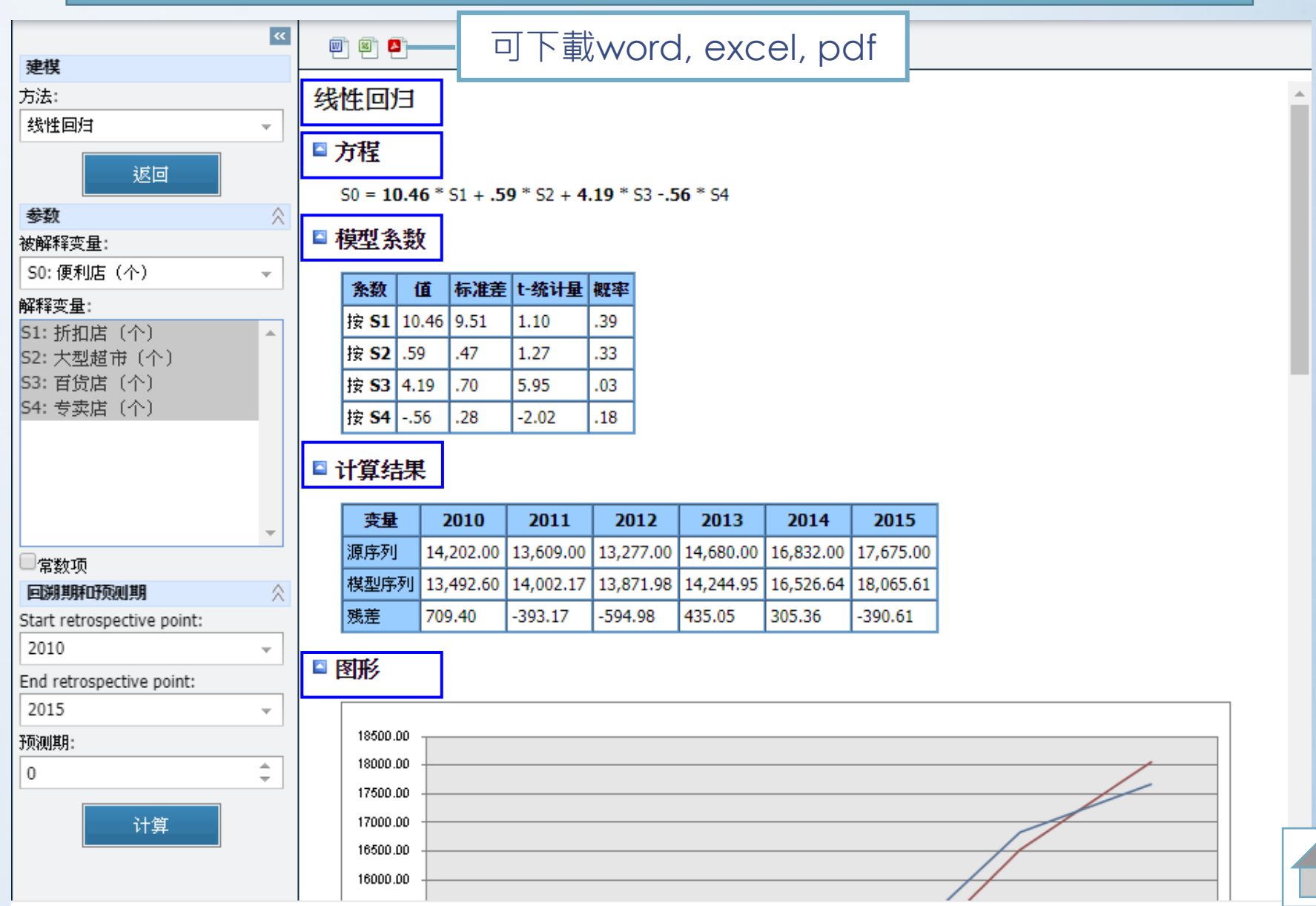

## 分析預測

----

Ŧ

 $\hat{\times}$ 

Ŧ

ж.

 $\hat{\times}$ 

÷

Ŧ

\*

-

建模 方法: 线性回归 返回 参数 被解释变量: S0: 便利店(个) 解释变量: S1: 折扣店(个) S2: 大型超市(个) S3: 百货店(个) S4: 专卖店(个) - 常数项 回溯期新研测期 Start retrospective point: 2010 End retrospective point: 2015 预测期: 0

计算

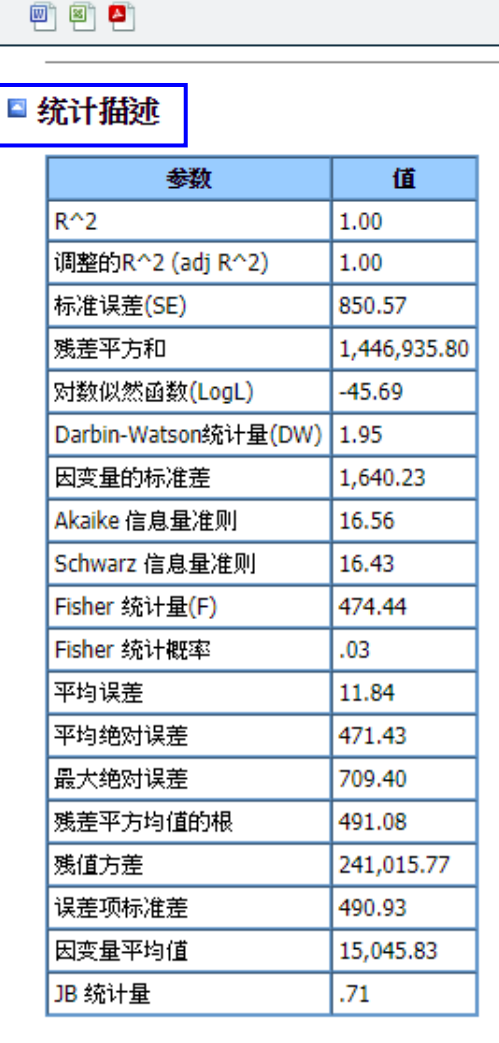

#### 🛯 错误

无错误

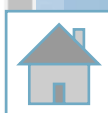

.

## 時間序列分析

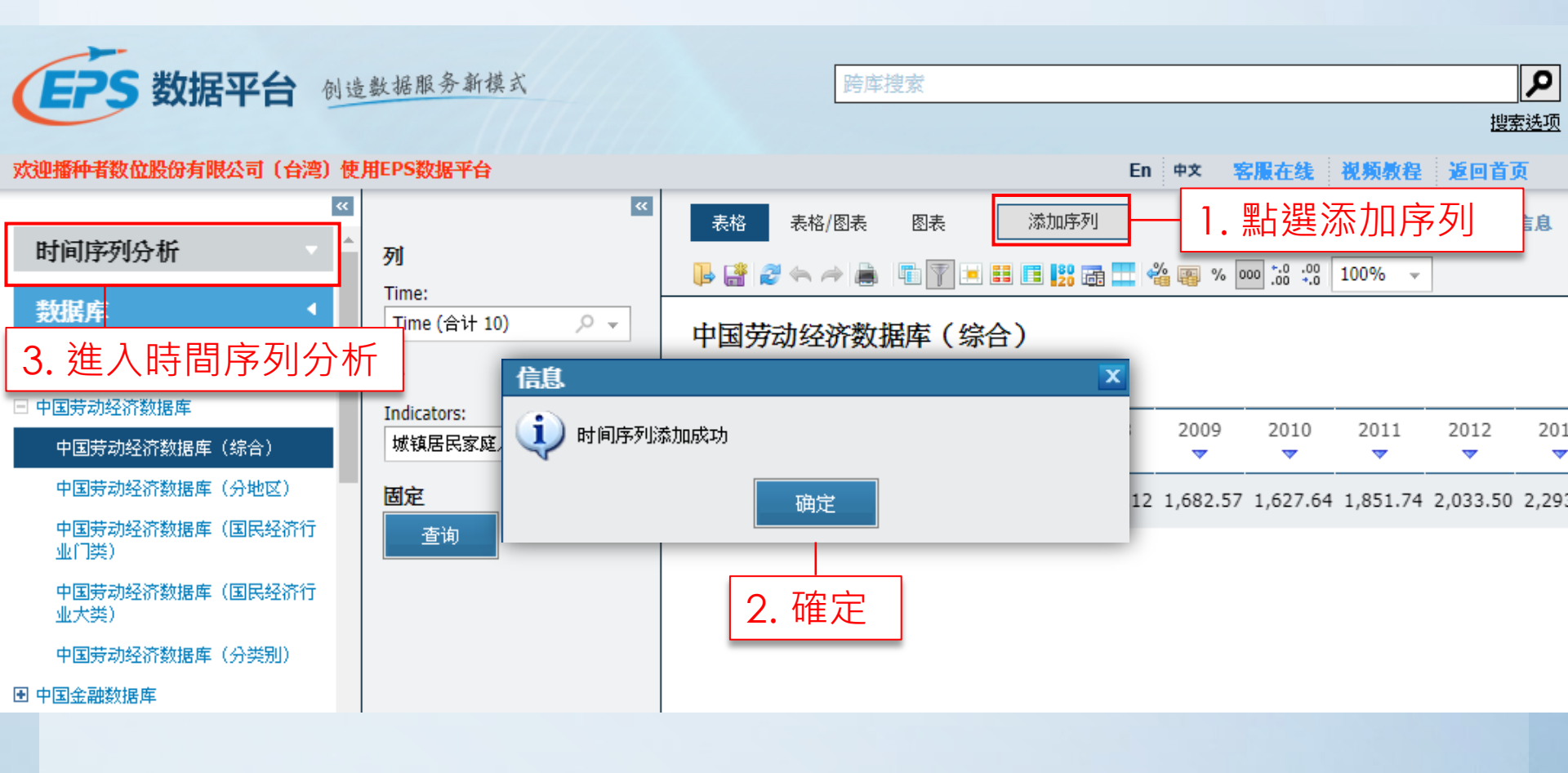

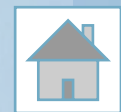

## 時間序列分析

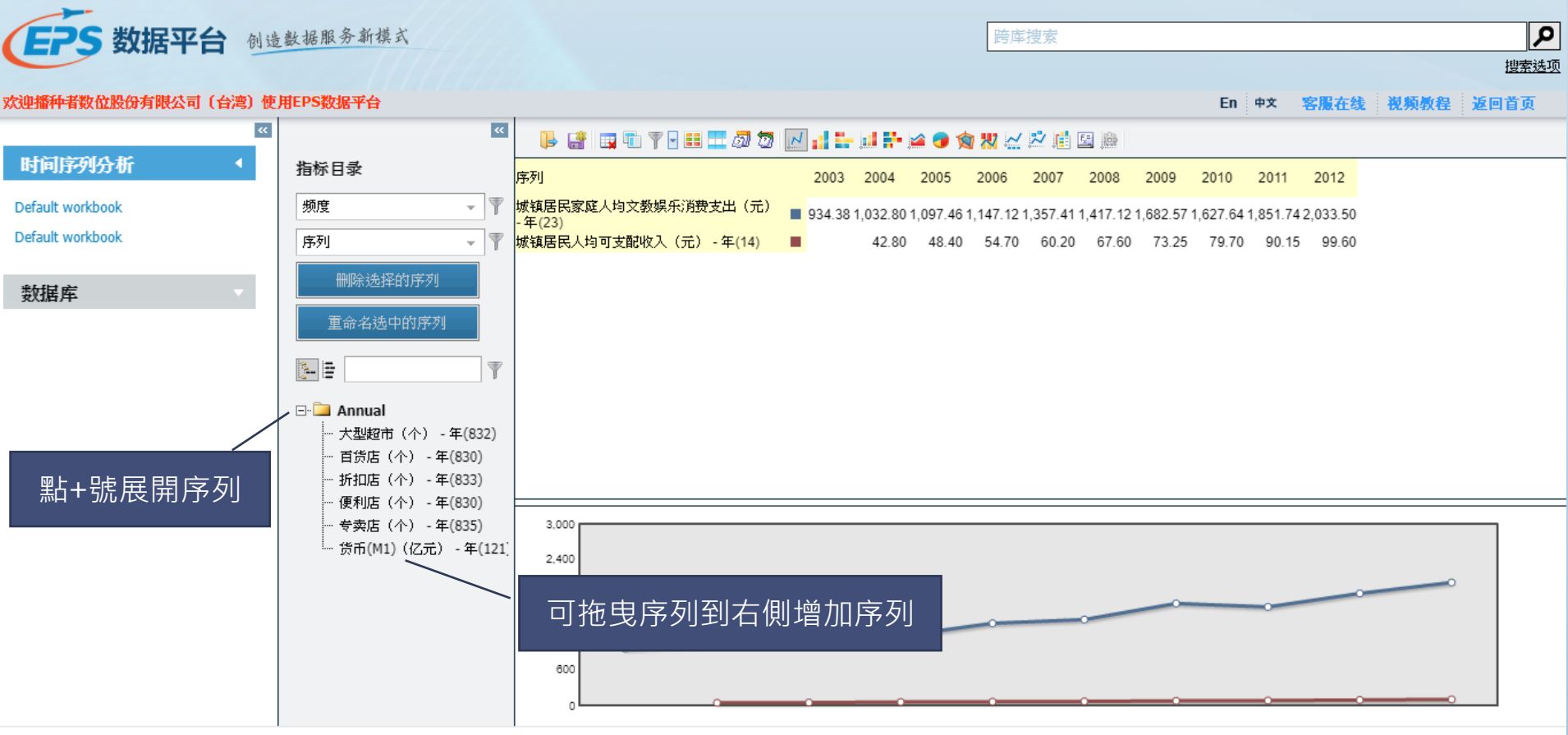

© 北京福卡斯特信息技术有限公司

## 時間序列分析 -- 功能列

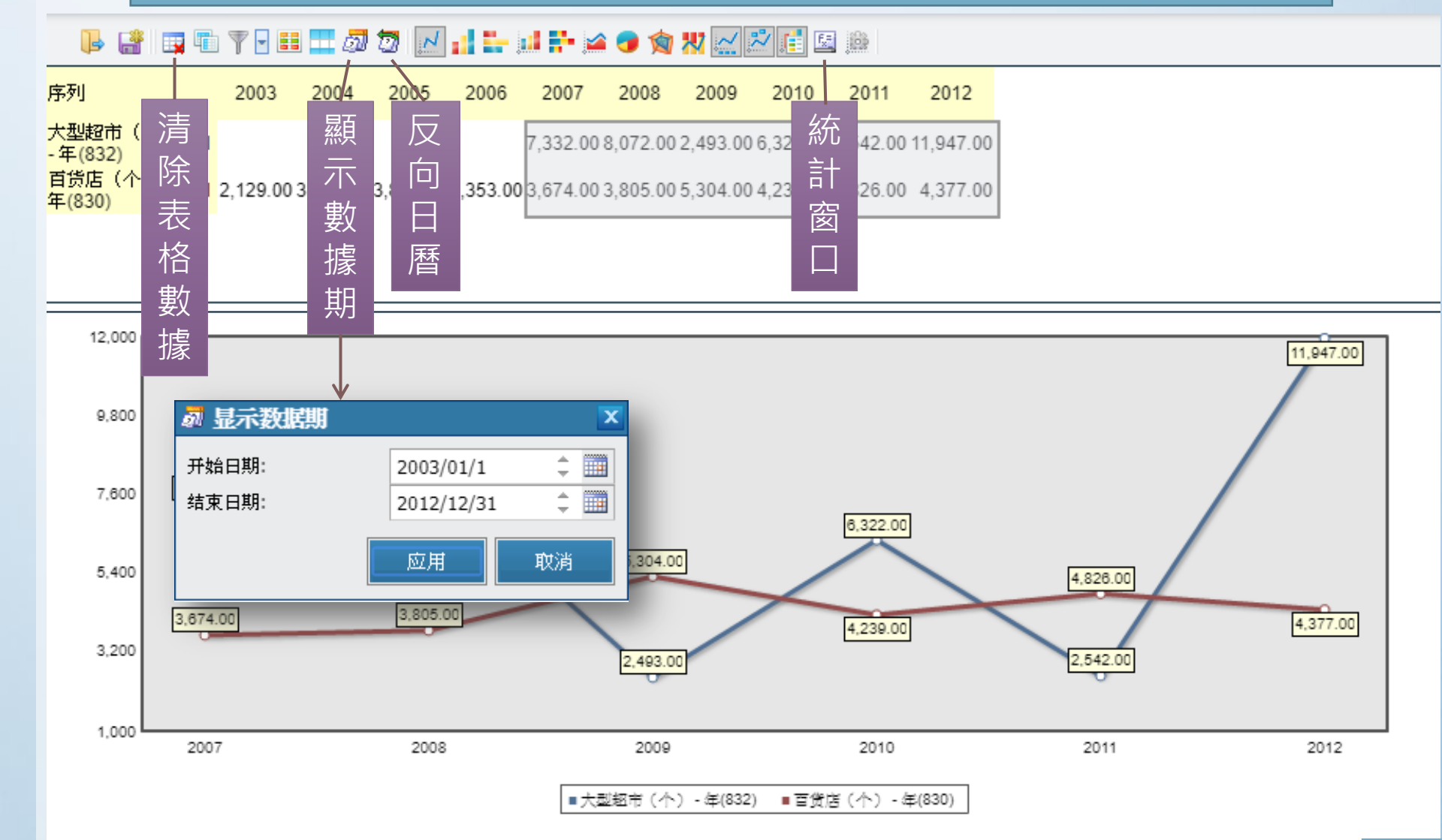

## 時間序列分析 - 反向日曆

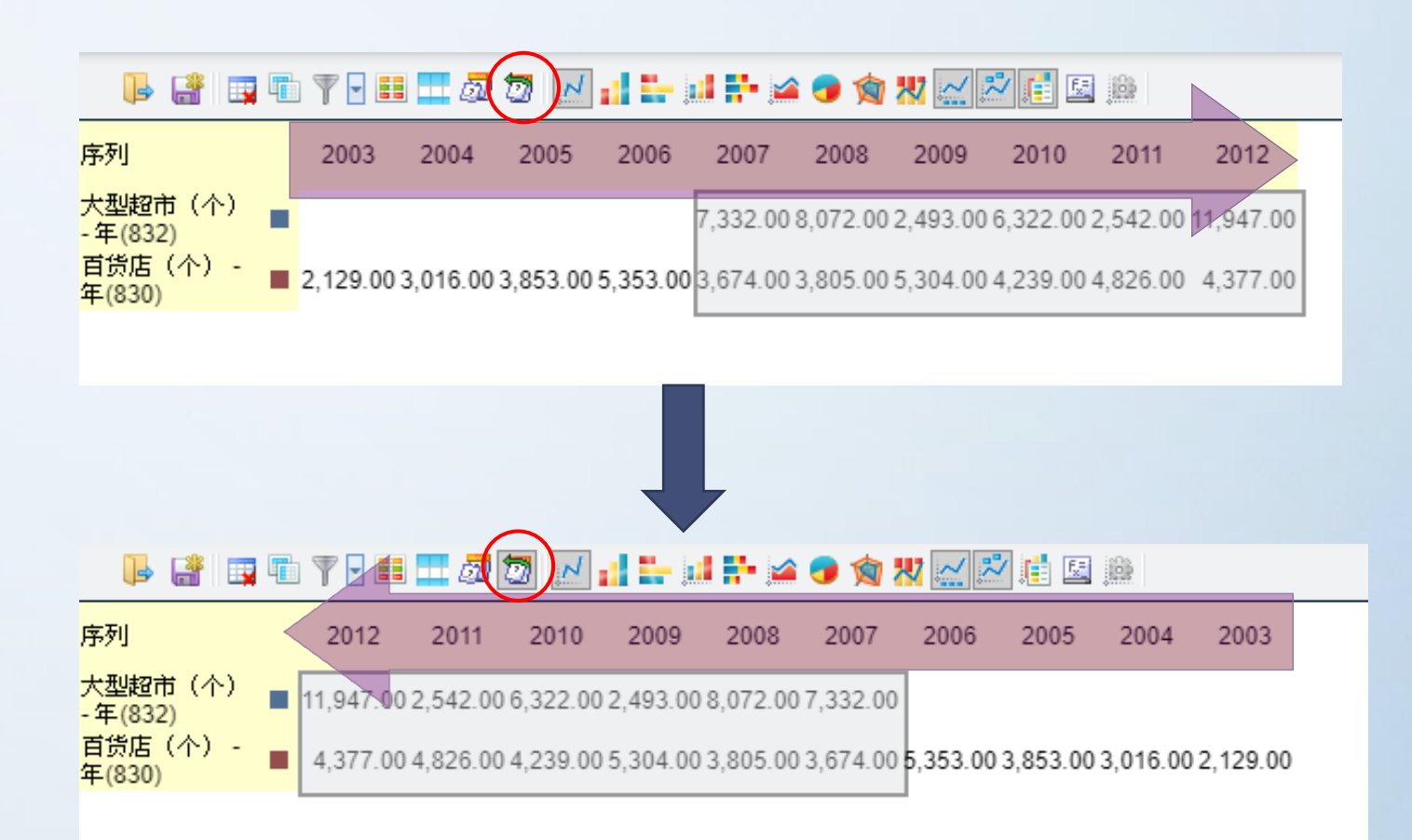

22

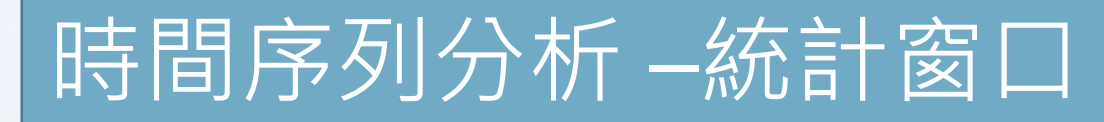

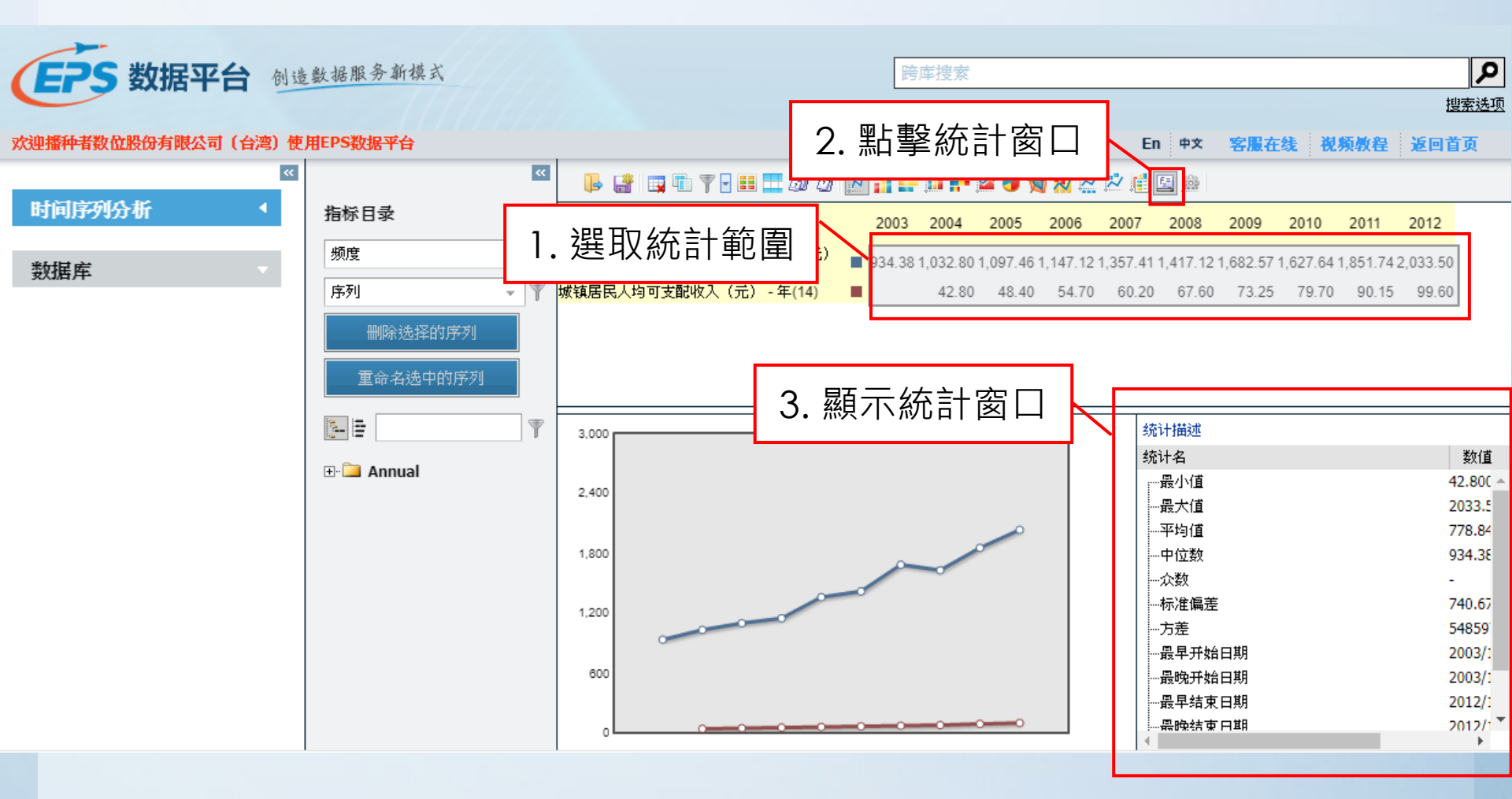

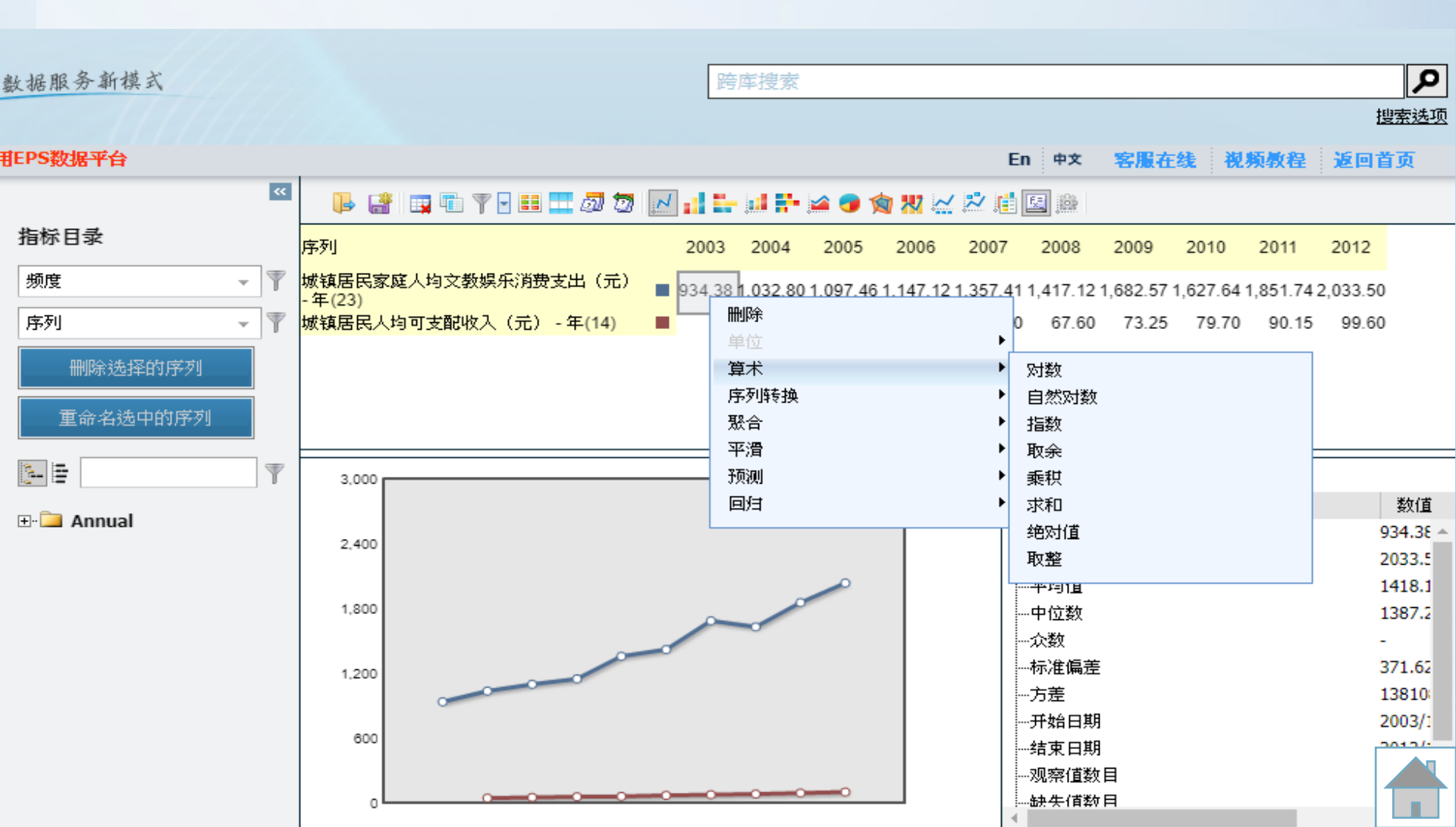

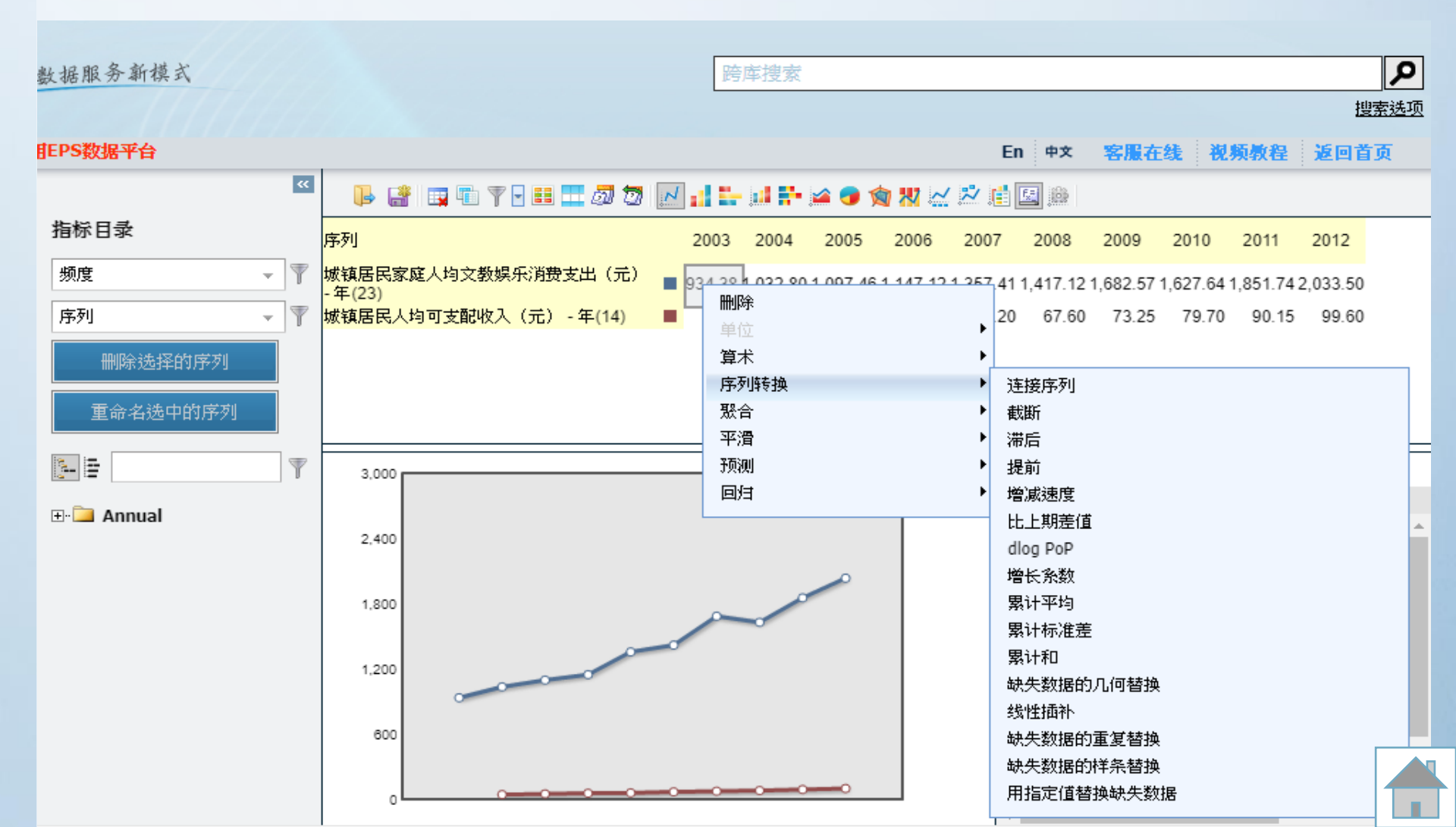

| 數据服务新模式    |                                       | 跨库搜索                      |                                                         | 2             |
|------------|---------------------------------------|---------------------------|---------------------------------------------------------|---------------|
| 111111     |                                       |                           |                                                         | 搜索选项          |
| 推PS数据平台    |                                       |                           | En 中文 客服在线 视频易                                          | 2程 返回首页       |
|            | 🎽 🛛 🕒 📑 🛒 🖬 🍸 🛛 🖽 🎞 🖉 💆 📈 :           | 🚮 🔛 🖬 👫 🕍 🥥 カ             | 🛪 🗠 🛤 🔝 🏨                                               |               |
| 指标目录       | 序列                                    | 2003 2004 2005            | 2006 2007 2008 2009 2010 20                             | 11 2012       |
| 频度 🗸 🤻     | ▼ 城镇居民家庭人均文教娱乐消费支出(元)                 | 34 20 4 022 00 1 007 46 1 | <u>-147 12 1 257</u> 41 1,417.12 1,682.57 1,627.64 1,85 | 1.74 2,033.50 |
| 序列 🚽       | - 年(23)<br>7 城镇居民人均可支配收入(元) - 年(14) ■ |                           | 20 67.60 73.25 79.70 9                                  | 0.15 99.60    |
| 删除选择的序列    |                                       | 算术                        | •                                                       |               |
|            |                                       | 序列转换                      | •                                                       |               |
| 重命名选中的序列   |                                       | 聚合                        | ▶ 全部折叠频度                                                |               |
|            |                                       |                           | ▶ 平均折叠频度                                                |               |
|            | 3,000                                 | 预测<br>                    | ▶ 最小折叠频度                                                |               |
| 🕀 📁 Annual |                                       | 四月                        | 「一般大打叠频度」                                               | 数值            |
|            | 2,400                                 |                           | 目辺辺壁刻度                                                  | 34.38         |
|            |                                       |                           | 分散折叠频度                                                  | 033.5         |
|            | 1,800                                 | 0                         | 比例内插                                                    | 387.5         |
|            |                                       |                           | 重复内插                                                    | 507.2         |
|            | 1200                                  |                           |                                                         | 371.62        |
|            |                                       |                           |                                                         | 13810         |
|            |                                       |                           | 开始日期                                                    | 2003/1        |
|            | 600                                   |                           | 结束日期                                                    | 2012/1        |
|            |                                       |                           | 观察值数目                                                   | 10            |
|            |                                       |                           | ┛                                                       |               |

| 数据服务新模式    |                                       | 跨库搜索                            |                                             | ٩             |
|------------|---------------------------------------|---------------------------------|---------------------------------------------|---------------|
|            |                                       |                                 |                                             | 搜索选项          |
| 用EPS数据平台   |                                       |                                 | En 中文 客服在线 视频易                              | (程 返回首页       |
| *          |                                       | d 🔚 🖬 🗗 🗠 💿 🏫 💥                 | <u>∼ № 📫 🖾 ֎</u>                            |               |
| 指标目录       | 序列                                    | 2003 2004 2005 2006             | 2007 2008 2009 2010 20                      | 11 2012       |
| 频度 🗸 🝸     | 城镇居民家庭人均文教娱乐消费支出(元)                   | 34 20 1 022 00 1 007 46 1 147 1 | 12 1 257 41 1.417 12 1.682 57 1.627 64 1.85 | 1.74 2.033.50 |
| 序列 👻 🍸     | - 年(23)<br>城镇居民人均可支配收入(元) - 年(14)   ■ | <b>删除</b><br>单位                 | 20 67.60 73.25 79.70 9                      | 0.15 99.60    |
| 删除选择的序列    |                                       | 算术                              | •                                           |               |
|            |                                       | 序列转换                            | •                                           |               |
| 重命名选中的序列   |                                       | 聚合                              | •                                           | _             |
|            |                                       | _ 平滑                            | ▶ 移动平均                                      |               |
| ₽- ₩ ¥     | 3,000                                 | 「」「」」                           | ► Hodrick-Prescott师选器                       |               |
| 🕀 🧰 Annual |                                       |                                 | 统计名                                         | 数值            |
|            | 2,400                                 |                                 |                                             | 934.38 🔺      |
|            |                                       | 0                               |                                             | 2033.5        |
|            | 1.800                                 |                                 | 中位教                                         | 1418.1        |
|            |                                       |                                 |                                             | 1307.2        |
|            |                                       |                                 |                                             | 371.62        |
|            | 1,200                                 |                                 |                                             | 13810         |
|            |                                       |                                 |                                             | 2003/1        |
|            | 800                                   |                                 | 结束日期                                        | 2012/1        |
|            |                                       |                                 | 观察值数目                                       | 10            |
|            | · · · · · · · · · · · · · · · · · · · |                                 | 缺失值数日                                       | 0             |

| 數据服务新模式                                                                                                    | 跨库排                                   | 捜索                                                                             | > |
|----------------------------------------------------------------------------------------------------|---------------------------------------|--------------------------------------------------------------------------------|---|
|                                                                                                    |                                       |                                                                                | 项 |
| 用EPS数据平台                                                                                                    |                                       | En 中文 客服在线 视频教程 返回首页                                                           |   |
| E CONTRACTOR OF CONTRACTOR OF CONTRACTOR OF CONTRACTOR OF CONTRACTOR OF CONTRACTOR OF CONTRACTOR OF CONTRACTOR | 3 🕒 🛃 📖 🗊 🦞 🗄 🎞 🖉 🐼 🔝 🚮 🔛             | # 📪 🛥 💿 🉊 🐰 📈 📩 🟥 🔝 🏨                                                          |   |
| 指标目录                                                                                                    | 序列 2003 20                            | 2004 2005 2006 2007 2008 2009 2010 2011 2012                                   | _ |
| 频度 👻 🍷                                                                                                    | / 城镇居民家庭人均文教娱乐消费支出(元)                 | 022 20 1 007 46 1 147 12 1 267,41 1,417.12 1,682.57 1,627.64 1,851.74 2,033.50 |   |
| 序列 👻 🎙                                                                                                    | - 年(23)<br>7 城镇居民人均可支配收入(元) - 年(14) ■ | 20 67.60 73.25 79.70 90.15 99.60                                               |   |
| 删除选择的序列                                                                                                    | - 112<br>第二<br>第二                     | •                                                                              |   |
|                                                                                                    | 序列转                                   |                                                                                |   |
|                                                                                                    |                                       |                                                                                |   |
| 8                                                                                                    | 3.000 预测                              | ▶ 指数趋势                                                                         | = |
|                                                                                                    | [月]                                   | ▶ 反曲线趋势 道                                                                      | : |
| 🗄 🛄 Annual                                                                                                    | 2 400                                 | 3E 3E                                                                          | 4 |
|                                                                                                    | 2,400                                 | 对数抛物线趋势 。                                                                      |   |
|                                                                                                    |                                       | 加物线趋势 .1                                                                       |   |
|                                                                                                    | 1,800                                 | 二、火田残趋势 .2                                                                     |   |
|                                                                                                    |                                       | 11976395                                                                       |   |
|                                                                                                    | 1,200                                 | ARIMA                                                                          |   |
|                                                                                                    |                                       | 灰色预测 //                                                                        |   |
|                                                                                                    | 600                                   | /- //                                                                          |   |
|                                                                                                    |                                       |                                                                                |   |
|                                                                                                    | 0                                     | →→→→→→→→→→→→→→→→→→→→→→→→→→→→→→→→→→→→→                                          |   |
|                                                                                                    |                                       |                                                                                |   |

| 故据服务新模式      | 跨库捜索 |                                     |                  |          |             |      |                                       |                |          |             |          |      |
|--------------|------|-------------------------------------|------------------|----------|-------------|------|---------------------------------------|----------------|----------|-------------|----------|------|
| 11111        |      |                                     |                  |          |             |      |                                       |                |          |             | 搜        | 索选   |
| EPS数据平台      |      |                                     |                  |          |             |      | En 中文                                 | 客服者            | 线视       | <b>频</b> 教程 | 返回首      | 页    |
|              | **   | 🖡 📑 🛒 🐨 🍸 🖬 🎞 🗖 🗑 🛃 👔               | 5- 14 F-         | 🛥 👩 🌶    | a XI 🗠      | ≈ [  | i 🔝 🎰                                 |                |          |             |          |      |
| 指标目录         |      | 序列 20                               | 003 2004         | 2005     | 2006        | 2007 | 2008                                  | 2009           | 2010     | 2011        | 2012     |      |
| 频度 👻         | T    | 城镇居民家庭人均文教娱乐消费支出(元)                 | 4 20 4 022 00    | 1 007 46 | 1 1 47 12 4 | 257  | 41 1 417 12                           | 1 682 57       | 1 627 64 | 1 851 74    | 2 033 50 |      |
| 序列           | 7    | - 年(23)<br>城镇居民人均可支配收入(元) - 年(14) ■ | 刪除               |          |             |      | 20 67.60                              | 73.25          | 79.70    | 90.15       | 99.60    |      |
| 的版本法在中国合作成之间 |      |                                     | 里位<br><b>笛</b> 术 |          |             |      |                                       |                |          |             |          |      |
| 删除选择的序列      |      |                                     | 序列转換             |          |             | •    |                                       |                |          |             |          |      |
| 重命名选中的序列     |      |                                     | 聚合               |          |             | •    |                                       |                |          |             |          |      |
|              |      |                                     | 平滑               |          |             | •    |                                       |                |          |             |          |      |
|              | T    | 3,000                               | 预测               |          |             |      | 统计描述                                  |                |          |             |          |      |
| E- 🦳 Annual  |      |                                     | 回归               |          |             | •    | 线性回归                                  | н <b>л</b> . ( |          |             |          | 数(   |
|              |      | 2,400                               |                  |          |             |      | 误走修止传                                 | 迎              |          |             | 93       | 34.3 |
|              |      |                                     |                  | ~        |             |      |                                       |                |          |             | 20       | )33. |
|              |      | 1.800                               |                  |          |             |      | 一平玛1 <u>目</u><br>中位教                  |                |          |             | 14       | 118  |
|              |      |                                     |                  |          |             |      | 一十回数<br>介数                            |                |          |             | -        | 07   |
|              |      | 1 200                               |                  |          |             |      | ~~~~~~~~~~~~~~~~~~~~~~~~~~~~~~~~~~~~~ |                |          |             | 37       | 71.6 |
|              |      | 1,200                               |                  |          |             |      | 方差                                    |                |          |             | 13       | 881  |
|              |      |                                     |                  |          |             |      | 开始日期                                  |                |          |             | 20       | 003  |
|              |      | 600                                 |                  |          |             |      | 结束日期                                  |                |          |             | 20       | )12  |
|              |      |                                     |                  |          |             |      | 观察值数                                  | 目              |          |             | 10       | )    |
|              |      |                                     | 0-0-0            |          |             |      | 缺失值数                                  | F              |          | _           | 0        |      |

### 製作圖表步驟

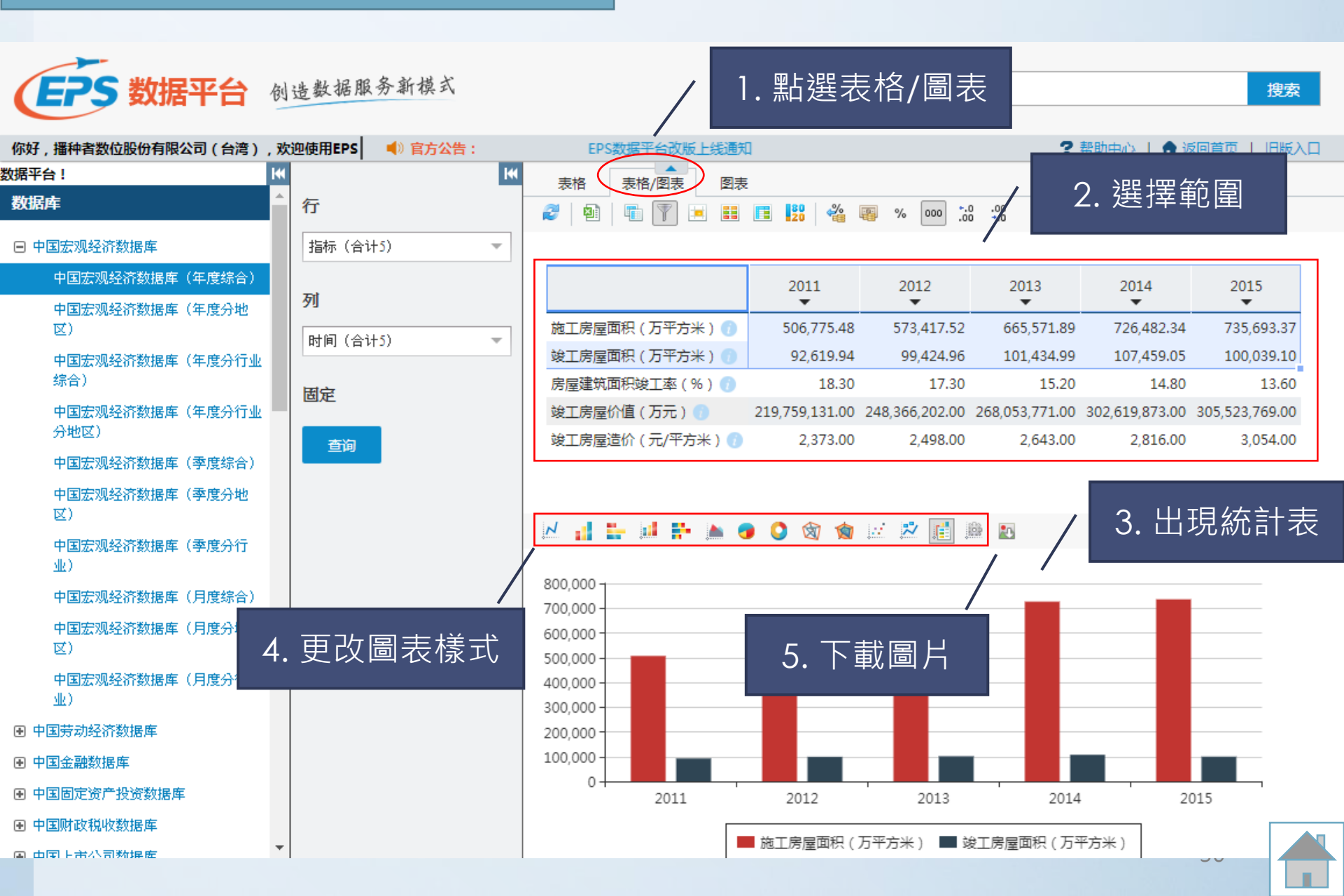

## 統計地圖以每年各地區星級飯店數量統計為例

#### 數據庫中的子庫,有分省統計數據,即可適用此功能

| 你好,播种者数位股份有限公司(台湾), | 吹迎使用EPS 🔰 📢 官方公告: |     | EPS数据平台改版上线通知   |          |        |        |        |                    |        |
|---------------------|-------------------|-----|-----------------|----------|--------|--------|--------|--------------------|--------|
| 数据平台! Ⅰ             |                   | 141 | 表格 表格/图表        | 图表       | 地图     |        |        |                    |        |
| ● 中国固定资产投资数据库       | 行                 |     | 2   1   1       |          | 20     | %      | % 000  | •.0 .00<br>•.0 •.0 |        |
| ● 中国财政税收数据库         | 指标 (合计1)          | Ŧ   |                 |          |        |        |        |                    |        |
| ■ 中国上市公司数据库         | 地区(合计31)          | -   |                 |          | 2011   | 2012   | 2013   | 2014               | 2015   |
| ● 中国房地产数据库          |                   |     |                 |          | •      | •      | •      | •                  | •      |
| ● 中国民政数据库           | 列                 |     |                 | 江西       | 336.00 | 303.00 | 341.00 | 322.00             | 311.00 |
| ● 中国交通数据库           | 时间(合计5)           | -   | 星级饭店饭店数 ( 宏 ) 🧥 | 山东       | 343.00 | 339.00 | 362.00 | 303.00             | 303.00 |
| ■ 中国旅游数据库           |                   |     |                 | 湖北       | 410.00 | 367.00 | 378.00 | 416.00             | 361.00 |
| 中国旅游数据库(年度综合)       | 固定                |     |                 | 湖南       | 454.00 | 449.00 | 414.00 | 420.00             | 429.00 |
| 中国旅游数据库(年度分省)       |                   |     |                 | 广东       | 959.00 | 927.00 | 917.00 | 832.00             | 735.00 |
| 中国旅游数据库(年度分城市)      |                   |     |                 | 广西       | 317.00 | 339.00 | 381.00 | 401.00             | 400.00 |
| 中国旅游数据库(年度分国别)      |                   |     |                 | 海南       | 153.00 | 155.00 | 150.00 | 133.00             | 123.00 |
| 中国旅游数据库(季度综合)       |                   |     |                 | 重庆       | 239.00 | 240.00 | 234.00 | 236.00             | 212.00 |
| 中国旅游数据库(季度分地区)      |                   |     |                 | 贵州       | 289.00 | 290.00 | 305.00 | 282.00             | 298.00 |
| 中国旅游数据库(季度分国别)      |                   |     |                 | 云南       | 563.00 | 480.00 | 563.00 | 624.00             | 614.00 |
| 中国旅游数据库(月度综合)       |                   |     |                 | 西藏       | 85.00  | 102.00 | 109.00 | 113.00             | 55.00  |
| 中国旅游数据库(月度分地区)      |                   |     |                 | 陕西       | 302.00 | 283.00 | 333.00 | 325.00             | 353.00 |
| 中国旅游数据库(月度分国别)      |                   |     |                 | 甘肃       | 296.00 | 287.00 | 304.00 | 313.00             | 296.00 |
| ● 中国教育数据库           |                   |     |                 | 青海       | 96.00  | 84.00  | 125.00 | 144.00             | 158.00 |
| ● 中国文化数据库           |                   |     |                 | 丁夏<br>新疆 | 429.00 | 441.00 | 385.00 | 366.00             | 357.00 |
| ● 中国卫生数据库           |                   |     |                 | 09/19EE  | 425.00 |        | 565.00 | 500.00             | 337.00 |

## 統計地圖以每年各地區星級飯店數量統計為例

| 你好,播种者数位股份有限公司(台湾),对              | 次迎使用EPS  ●》官方公告: | EPS数据平台改版上线通知                                       |
|-----------------------------------|------------------|-----------------------------------------------------|
| 数据平台! ₩                           | 1                | 表格 表格/图表 图表 地图                                      |
| <ul> <li>■ 中国固定资产投资数据库</li> </ul> | 行                | 2   1   1   1   1   1   1   1   1   1               |
| ● 中国财政税收数据库                       | 指标 (合计1) 🔹       |                                                     |
| <ul> <li>中国上市公司数据库</li> </ul>     | 地区 (合计31) -      | □□□□□□□□□□□□□□□□□□□□□□□□□□□□□□□□□□□□                |
| <ul> <li>中国房地产数据库</li> </ul>      |                  |                                                     |
| <ul> <li>中国民政数据库</li> </ul>       | 列                | 江西 330.00 303.00 341.00 322.00 311.00               |
| ● 中国交通数据库                         | 时间(合计5) -        | 星级版店版店数 (家) ① 河南 343.00 339.00 362.00 303.00 303.00 |
| □ 中国旅游数据库                         |                  | 湖北 410.00 367.00 378.00 416.00 361.00               |
| 中国旅游数据库(年度综合)                     | 固定               | 湖南 454.00 449.00 414.00 420.00 429.00               |
| 中国旅游数据库(年度分省)                     | <b>45</b> /2     | 广东 959.00 927.00 917.00 832.00 735.00               |
| 中国旅游数据库(年度分城市)                    | 三世間              | 广西 317.00 339.00 381.00 401.00 400.00               |
| 中国旅游数据库(年度分国别)                    |                  | 海南 153.00 155.00 150.00 133.00 123.00               |
| 中国旅游数据库(季度综合)                     |                  | 重庆 239.00 240.00 234.00 236.00 212.00               |
| 中国旅游数据库(季度分地区)                    |                  | 四川 420.00 396.00 461.00 388.00 395.00               |
| 中国旅游数据库(季度分国别)                    |                  | 贵州 289.00 290.00 305.00 282.00 298.00               |
| 中国旅游数据库(月度综合)                     |                  | 云南 563.00 480.00 563.00 624.00 614.00               |
| 中国旅游数据库(目度分批区)                    |                  | 陸西 202.00 202.00 222.00 225.00 252.00               |
|                                   |                  | 甘康 296.00 287.00 304.00 313.00 296.00               |
|                                   |                  | 青海 96.00 84.00 125.00 144.00 158.00                 |
|                                   |                  | 宁夏 66.00 77.00 84.00 90.00 86.00                    |
|                                   |                  | 新疆 429.00 441.00 385.00 366.00 357.00               |
| ▶ 甲国卫生数据库                         |                  |                                                     |

## 統計地圖以每年各地區星級飯店數量統計為例

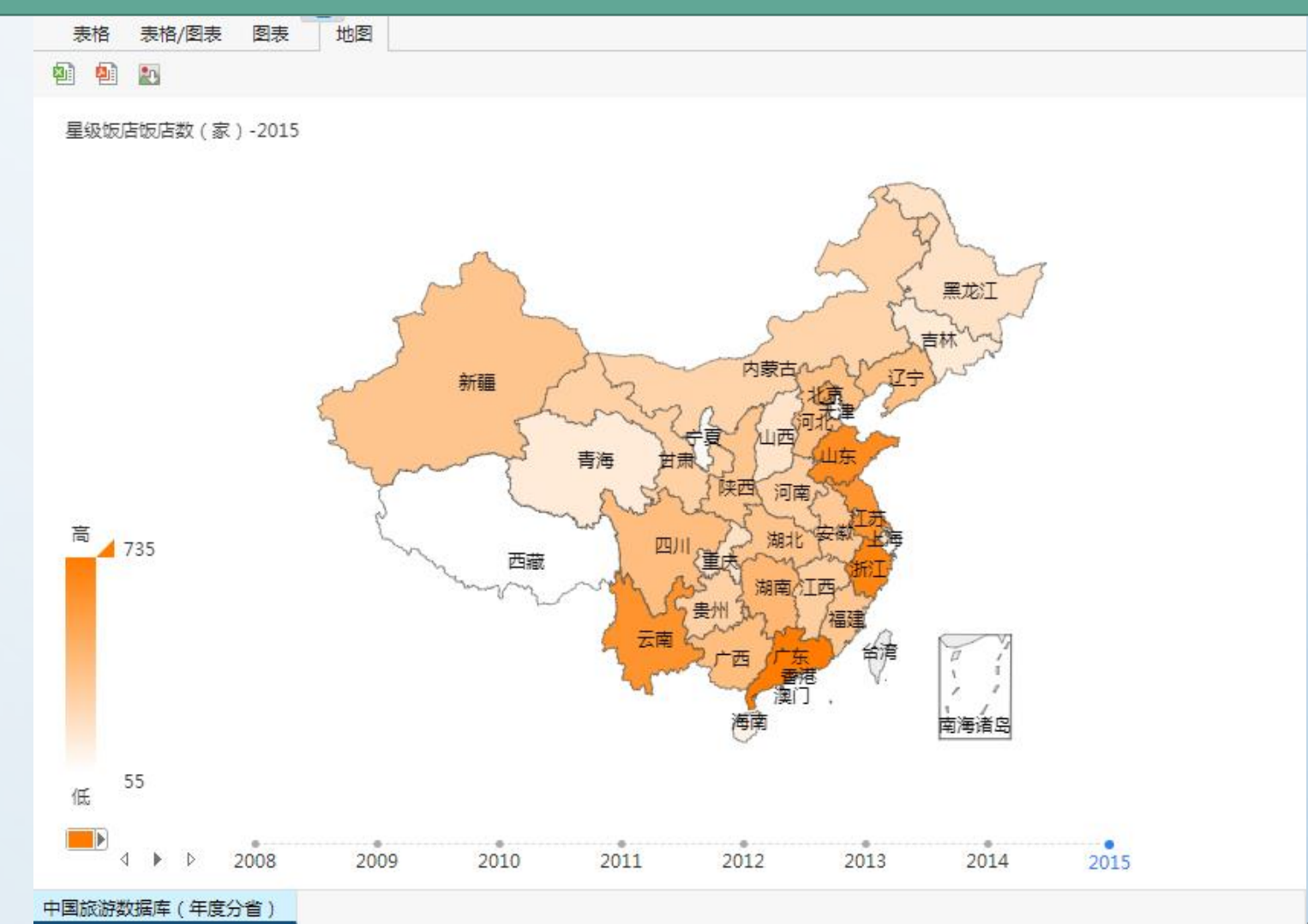

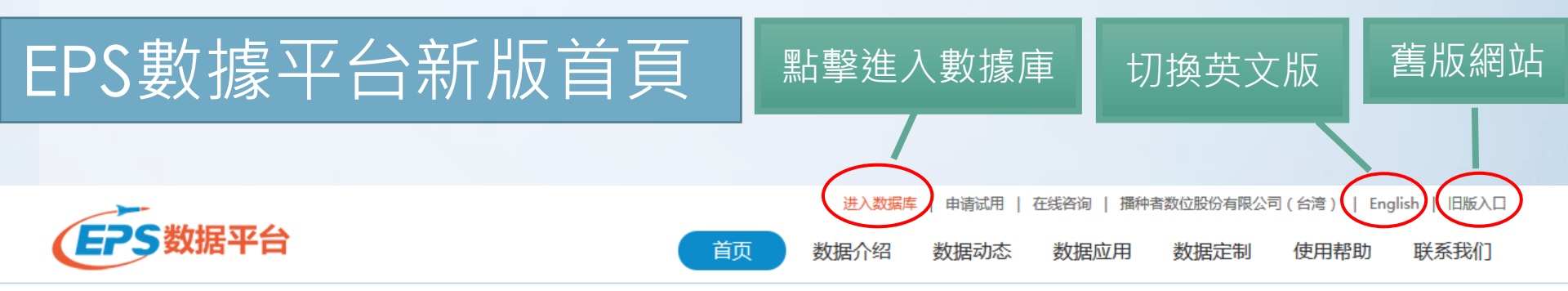

#### 新版EPS数据平台上线试运行通知

| 🕕 企业微观               |                                    |                                            |                         |                                                                        |
|----------------------|------------------------------------|--------------------------------------------|-------------------------|------------------------------------------------------------------------|
| 中国工业企业数据库            | 中国海关企业进出口数据库                       |                                            |                         |                                                                        |
| 😉 经济运行               |                                    |                                            |                         |                                                                        |
| 中国金融数据库 中国房地产数据库     | 中国上市公司数据库<br>中国财政税收数据库             | 中国劳动经济数据库<br>中国宏观经济数据库                     | 中国固定资产投资数据库             |                                                                        |
|                      | 中国建筑业物增定                           | 中国工业经济新程序                                  | 中国工业安日安县新福库             | ● ●                                                                    |
| 中国科技数据库中国王农数据库       | 中国建筑业数据库<br>中国工业行业数据库<br>中国第三产业数据库 | 中国工业空阶数据库<br>中国工业企业数据库(企业加总)<br>中国高技术产业数据库 | 中国工业产品广重数据库中国农产品成本收益数据库 | 口前报告了从中转页物逻辑和《导针》<br>中韩萨德事件指的是韩国为预防朝鲜的军事行动,要求<br>美国在自己本土上部署萨德导弹。萨德导弹是… |
| 2 区域发展               |                                    |                                            |                         |                                                                        |
| 中国城市数据库<br>北京社会发展数据库 | 中国区域经济数据库<br>中国城乡建设数据库             | 内蒙古社会发展数据库                                 | 重庆社会发展数据库               | <ul><li> 数据然只 广品公告 全网目友 </li><li> 2017年7月份70个大中城市住宅销售价格变动情况 </li></ul> |
| 👮 贸易外经               |                                    |                                            |                         | 7月份经济运行总体平稳 向好势头持续发展                                                   |

## 新版EPS數據平台介面

| EPS 数据平台 创造数据服务新模式                  |     |                  |              |                |                |                |                |        | 搜索   |
|-------------------------------------|-----|------------------|--------------|----------------|----------------|----------------|----------------|--------|------|
| 你好,播种者数位股份有限公司(台湾),欢迎使用EPS 🔹 🗐 官方公告 | :   |                  |              | EPS数据平台        |                |                | ? 帮助中心         | 角 返回首页 | 旧版入口 |
| <u>瑪平台</u> ! (*)<br>数据库 个 行         | 14( | 表格 表格/图表 图表      | 88 🖋         | <u> </u>       | .00            |                |                |        |      |
| 中国宏观经济数据库 指标(合计5)                   | -   |                  |              |                | u 4.0          |                |                |        |      |
| 中国宏观经济数据库(年度综合)                     |     |                  | 2011         | 2012           | 2013           | 2014           | 2015           |        |      |
| 中国宏观经济数据库(年度分地<br>区)                |     | 施工房屋面积(万平方米) 👔   | 506,775.48   | 573,417.52     | 665,571.89     | 726,482.34     | 735,693.37     |        |      |
| 中国宏观经济数据库(年度分行业                     | ×   | 竣工房屋面积 (万平方米) 👩  | 92,619.94    | 99,424.96      | 101,434.99     | 107,459.05     | 100,039.10     |        |      |
| 综合)                                 |     | 房屋建筑面积竣工率(%) 👘   | 18.30        | 17.30          | 15.20          | 14.80          | 13.60          |        |      |
| 中国宏观经济数据库(年度分行业                     |     | 竣工房屋价值 (万元) 🚺 21 | 9,759,131.00 | 248,366,202.00 | 268,053,771.00 | 302,619,873.00 | 305,523,769.00 |        |      |
| 分地区)                                |     | 竣工房屋造价 ( 元/平方米 ) | 2.373.00     | 2,498.00       | 2.643.00       | 2.816.00       | 3.054.00       |        |      |
| 中国宏观经济数据库(季度综合)                     |     | 0                | _,           | _,             | _,             | _,             | -,             |        |      |
| 中国宏观经济数据库(季度分地<br>区)                |     |                  |              |                |                |                |                |        |      |
| 中国宏观经济数据库(季度分行<br>业)                |     |                  |              |                |                |                |                |        |      |
| 中国宏观经济数据库(月度综合)                     |     |                  |              |                |                |                |                |        |      |
| 中国宏观经济数据库(月度分地<br>区)                |     |                  |              |                |                |                |                |        |      |
| 中国宏观经济数据库(月度分行<br>业)                |     |                  |              |                |                |                |                |        |      |
| ● 中国劳动经济数据库                         |     |                  |              |                |                |                |                |        |      |
| ● 中国金融数据库                           |     |                  |              |                |                |                |                |        |      |
| ● 中国固定资产投资数据库                       |     |                  |              |                |                |                |                |        |      |
| ● 中国财政税收数据库                         |     |                  |              |                |                |                |                |        |      |
| <ul> <li>中国上市公司数据库</li> </ul>       |     | 中国宏观经济数据库(年度综合)  |              |                |                |                |                |        |      |

### 指標信息

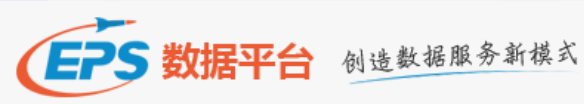

| 你好,播种者数位股份有限公司(台湾),           | , 欢迎使用EPS 🛛 ┥ | 官方公告:       |                           | E                   | PS数据平台        |                       |                | ?帮助中心          | 角 返回首页   旧版入口 |
|-------------------------------|---------------|-------------|---------------------------|---------------------|---------------|-----------------------|----------------|----------------|---------------|
| 据平台!                          | 144           | Itt         | 表格 表格/图表 图                | 表                   |               |                       |                |                |               |
| 数据库                           | ^ 行           |             | 2   1   1   1             | 80 😤                | °             | 00.00<br>0.+.0        |                |                |               |
| 🖻 中国宏观经济数据库                   | 指标 (合计5)      | -           |                           |                     |               |                       |                |                |               |
| 中国宏观经济数据库(年度综合)               | 列             |             |                           | 2011                | 2012          | 2013                  | 2014           | 2015           |               |
| 中国宏观经价数据库(年度分地<br>区)          |               |             | 施工房屋面积(万平方米) 🧃            | 506,775.48          | 573,417.52    | 665,571.89            | 726,482.34     | 735,693.37     |               |
| 中国宏观经济数据库(年度分行业               | 时间(音环)        |             | 竣工房屋面积(万平方米) 🕧            | 92,619.94           | 99,424.96     | 101,434.99            | 107,459.05     | 100,039.10     |               |
| 综合)                           | 周宏            |             | 房屋建筑面积竣工率(%) 🧃            | 18.30               | 17.30         | 15.20                 | 14.80          | 13.60          |               |
| 中国宏观经济数据库(年度分行业               |               |             | 竣工房屋价值 (万元) 💿 🔪           | 219,759,131.00      | 48,366,202.00 | 268,053,771.00        | 302,619,873.00 | 305,523,769.00 |               |
| 分地区)<br>中国宏观经济数据库(季度综合)       | 查询            |             | 竣工房屋造价(元/平方米)             | 2,373.00            | 2,498.00      | 2,643.00              | 2,816.00       | 3,054.00       |               |
| 中国宏观经济数据库(季度分地<br>区)          |               |             |                           |                     |               |                       |                |                |               |
| 中国宏观经济数据库(季度分行<br>业)          |               |             |                           | i                   | 指標信           | 息                     |                |                |               |
| 中国宏观经济数据库(月度综合)               |               |             |                           |                     |               |                       |                |                |               |
| 中国宏观经济数据库(月度分地<br>区)          | 指标信息          |             |                           |                     |               |                       |                | $\times$       |               |
| 中国宏观经济数据库(月度分行<br>业)          |               |             |                           |                     | A.11.743      |                       |                | *              |               |
| ■ 山国芸动经济新捉库                   | <b>指标</b> 全称: | 回正          | 资产投资房地广开友                 | ()±49               | 企业建设          | 访厅屋建筑旧                | 限制运价~~         | 施上房            |               |
|                               |               | 屋山          | 限(万半万米)                   |                     |               |                       |                |                |               |
| ■ 中国固定资产投资数据库                 | 指标频度:         | 年度          |                           |                     |               |                       |                |                |               |
| <ul> <li>中国财政税收数据库</li> </ul> |               | -           |                           |                     |               |                       |                |                |               |
|                               | 指标时间范围        | 1995        | 5年~2015年                  |                     |               |                       |                |                |               |
|                               | 数据来源:         | 中国          | 国家统计局                     |                     |               |                       |                |                |               |
|                               | 所属数据库:        | 中国          | 宏观经济数据库(年度                | [综合 ]               |               |                       |                |                |               |
|                               | 指标批注:         | 2004<br>指标: | 4年数据中除企业个数、<br>为经济普查数据外,其 | _ 平均从业人数<br>其他数据均为快 | 改、房屋销<br>报数据。 | 售价格、 <mark>住</mark> ≅ | 記竣工套数以         | 以及财务           | 36            |

搜索

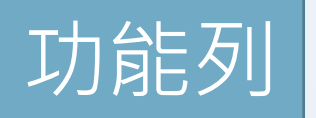

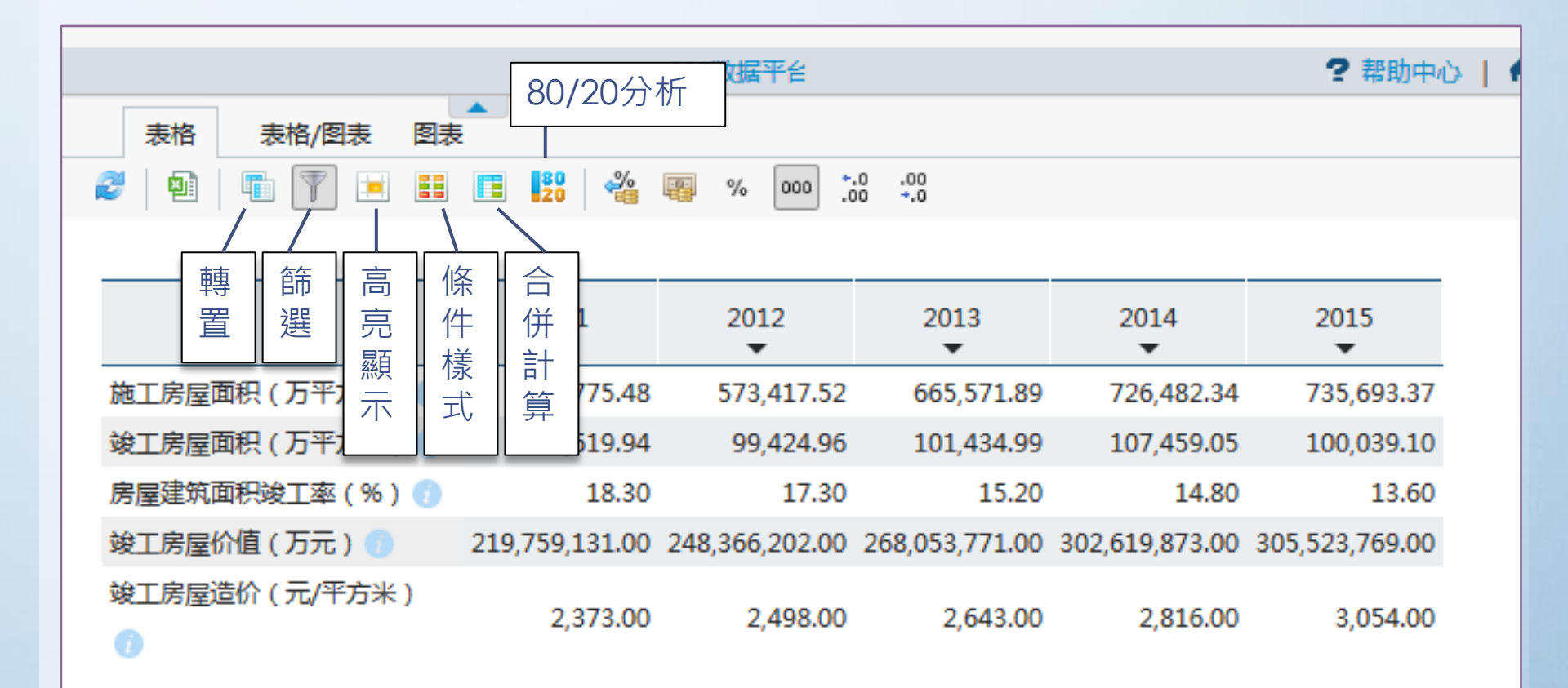

## 新舊版EPS數據平台差異

- 舊版網站: <u>http://oldolap.epsnet.com.cn/index.html</u>
- 新版網站: <u>http://olap.epsnet.com.cn/index.html</u>

| 項目              | 舊版           | 新版           |
|-----------------|--------------|--------------|
| 分析預測功能          | $\checkmark$ | ×            |
| 時間序列分析          | $\checkmark$ | ×            |
| <b>80/20</b> 分析 | $\checkmark$ | $\checkmark$ |
| 載入速度            | 速度較慢         | 速度快          |
| 匯出EXCEL         | ×            | $\checkmark$ |

■ 新版功能尚未完善,會再陸續更新■ 建議先使用舊版,功能較完整

## Q&A:點選指標信息無跳出視窗

#### Google Chrome瀏覽器

- 1. 點擊右上角,選擇「一律顯示」→「完成」
- 2. 重新載入頁面,再點選指標信息即可。

|                        |                                 |                   |                      |                    |               |                |             |             |                 |               |          |      | <u> </u>   |
|------------------------|---------------------------------|-------------------|----------------------|--------------------|---------------|----------------|-------------|-------------|-----------------|---------------|----------|------|------------|
| 🗅 EPSDATA 🛛 🗙          |                                 |                   |                      |                    |               |                |             |             |                 |               | lisa Lin | - 0  | X          |
| ← → C ☆ ③ oldolap.eps  | net.com.cn/sys/Olap.aspx?ID=OLA | P_CMED2_Y_S_WE    | В                    |                    |               |                |             |             |                 |               | \$ ☆     | ۰. ۲ | :          |
| 應用程式 🎦 Appleseed 播種者調  | 約 💟 全球時區查詢 🛞 臺灣銀行牌告日            | 匯率 🎦 IP查詢工具       | 📙 産品 🔒               | <b>长統已封鎖此</b> 組    | 周頁的下列彈        | 出式視窗:          |             |             |                 | 65n           | 電子書供     |      | »          |
| -                      |                                 |                   | [                    | <u>http://ol</u>   | dolap.epsne   | t.com.cn/sys/  | /InfasPagel | Id=15&olap= | OLAP_CMED2_Y_S_ | WEB           |          |      |            |
| <b>(EPS</b> 数据平台)      | 创造数据服务新模式                       |                   |                      | • 一律顧示             | ₹ http://oldo | olap.epsnet.co | om.cn 的彈出   | 式視窗         |                 |               |          | Lala | <b>פ</b>   |
|                        |                                 |                   | _                    | 繼續封錄               | 削弾出式視窗        |                |             |             |                 |               |          | 世    | <u> </u>   |
| 欢迎播种者数位股份有限公司(台湾       | )使用EPS数据平台                      | 1                 |                      | 卒 고田 초구 승명 2명 나나 : | 于泪索机中         |                |             |             | <b>• •</b>      | <u>ا</u><br>۹ | 颊軟程      | 返回首  | 页          |
| مر الجيدوجين ال        | ×                               | 表格 表格/            | 图表                   | 当理到朝理中:            |               |                |             |             | 元成              | 8             |          | 指标   | 信息         |
| 时间序列分析                 | 列                               | 🖡 🔮 🥔 🦘 A         | + 🛋 🖷                | 7 🗉 🖬 🗖            |               | ali 🙀 🙀 🐐      | 000 •.0 .00 | 100% -      |                 |               |          |      |            |
| 数据库    ◆               | Time:<br>Time (合计 6) ・ シー       |                   | ***                  |                    | <u>م</u>      |                |             |             |                 |               |          |      |            |
| 🖃 中国宏观经济数据库            |                                 | 中国広观空             | 介致描件                 | (午皮狋               | 合り            |                |             |             |                 |               |          |      |            |
| 中国宏观经济数据库(年度综合)        | 1J<br>Indicators:               |                   |                      |                    |               |                |             |             |                 |               |          |      |            |
| 中国宏观经济数据库(年度分地         | 「「店息数(个)(合… ♪ マ                 |                   | 2010                 | 2011               | 2012          | 2013           | 2014        | 2015        |                 |               |          |      |            |
| 区)                     | 固定                              | 便利店(个)            | 14,202.00            | 13,609.00          | 13,277.00     | 14,680.00      | 16,832.00   | 17,675.00   |                 |               |          |      |            |
| 中国宏观经济数据库(年度分行业<br>综合) | 查询                              | 折扣店(个)            | 701.00               | 948.00             | 432.00        | 408.00         | 377.00      | 410.00      |                 |               |          |      |            |
| 中国宏观经济数据库(年度分行业        |                                 | 大型超市(个)<br>百货店(个) | 6,322.00<br>4,239.00 | 2,542.00           | 4.377.00      | 9,380.00       | 9,481.00    | 8,584.00    |                 |               |          |      |            |
| 分地区)                   |                                 | 专卖店 (个)           | 27,641.00            | 31,768.00          | 28,939.00     | 26,113.00      | 22,854.00   | 21,093.00   |                 |               |          |      |            |
| 中国宏观经济数据库 (李度综合)       |                                 |                   |                      |                    |               |                |             |             |                 |               |          |      |            |
| 中国宏观经价数据库(学度分地<br>区)   |                                 |                   |                      |                    |               |                |             |             |                 |               |          |      |            |
| 中国宏观经济数据库(季度分行<br>业)   |                                 |                   |                      |                    |               |                |             |             |                 |               |          |      | <b>A</b> - |
| 中国宏观经济数据库(日度综合)        |                                 |                   |                      |                    |               |                |             |             |                 |               | 55       |      |            |
|                        |                                 |                   |                      |                    |               |                |             |             |                 |               |          |      |            |

## Q&A:點選指標信息無跳出視窗

#### Firefox火狐瀏覽器

- 1. 點選指標信息後,上方出現提示,點選「選項」
- 2. 選擇允許即可。

| EPSDATA × +                         |                            |                          |                  |           |           |           |                   |           |           |             |           | - □             | ×         |
|-------------------------------------|----------------------------|--------------------------|------------------|-----------|-----------|-----------|-------------------|-----------|-----------|-------------|-----------|-----------------|-----------|
| ( i) oldolap.epsnet.com.cn/sys/Olap | aspx?ID=OLAP_CMED2_Y_S_WEB |                          |                  |           | Ę         | 6 C Q     | 、授尋               |           |           | ☆ 6         | 1 ∔ 1     |                 | $\equiv$  |
| 🦻 最常瀏覽  新手上路 🛞 Appleseed            | 播種者數 🕒 全球時區查詢 📄 產          | 品 📙 字體 🛞 臺灣              | 灣銀行牌告匯率          | 🛞 IP查詢]   | 工具 🕣 政府   | 時電子採購網    | •••• 繁簡轉換         | 簡繁轉換      | 🛞 優九聘     | #盟 U9 (2017 | v2)       | $\frown$        | »         |
| 🐻 Firefox 封鎖了此網站的 1 個彈出視窗。          |                            |                          |                  |           |           |           |                   |           |           |             |           | 選項 ( <u>O</u> ) | )×        |
| <b>EPS 数据平台</b> 创遗                  | 数据服务新模式                    |                          |                  |           |           | 跨库搜索      | ž                 |           |           |             |           |                 | م         |
|                                     |                            |                          | 允許               | ∓ oldolap | epsnet.   | com.cn 的  | 彈出型視              | 窗 (P)     |           |             |           |                 | <u>洗项</u> |
| 欢迎播种者数位股份有限公司(台湾)                   | 使用EPS数据平台                  |                          | 編載               | 聞聞出型視     | 見窗阻擋選     | 項(E)      |                   |           |           |             |           |                 |           |
| 时间序列分析                              | ज्य                        | 素格 表格 描下彈出型視窗時不顯示此訊息 (D) |                  |           |           |           |                   |           |           |             |           |                 | 息         |
| *******                             | Time:                      | 🖡 📑 🖉 🦘                  | 顯示               | ₹「http:/  | /oldolap. | epsnet.co | om.cn/sys         | /Informa  | tion.aspx | ?wasPag     | eId=46&   | ol              | H         |
| 数)指户                                | Time (合计 10) 🛛 🔎 🔻         | 中国宏观经                    | 济数据库             | (年度纷      | 洽)        |           |                   |           |           |             |           |                 |           |
| □ 中国宏观经济数据库                         | 行                          |                          |                  |           |           |           |                   |           |           |             |           |                 |           |
| 中国宏观经济数据库(年度综合)                     | Indicators:                |                          | 2006             | 2007      | 2008      | 2009      | 2010              | 2011      | 2012      | 2013        | 2014      | 2015            | -         |
| 中国宏观经济数据库(年度分地<br>区)                | 「「店总数(个)(合… 🔎 ▼            | <br>便利店 (个)              | <b>13.817.00</b> | 13.912.00 | 16.196.00 | 15.779.00 | <b>1</b> 4.202.00 | 13.609.00 | 13.277.00 | 14.680.00   | 16.832.00 | 17.675.0        | 0         |
| 中国宏观经济数据库(年度分行业                     | 固定                         | 折扣店(个)                   |                  | 628.00    | 784.00    | 859.00    | 701.00            | 948.00    | 432.00    | 408.00      | 377.00    | 410.0           | 5         |
| 综合)                                 | 查询                         | 大型超市(个)<br>古华庄(本)        | 5 252 00         | 7,332.00  | 8,072.00  | 2,493.00  | 6,322.00          | 2,542.00  | 11,947.00 | 9,380.00    | 9,481.00  | 8,584.0         | )         |
| 中国宏观经济数据库(年度分行业<br>分地区)             |                            | 专卖店(个)                   | 18,005.00        | 13,047.00 | 14,651.00 | 24,075.00 | 27,641.00         | 31,768.00 | 28,939.00 | 26,113.00   | 22,854.00 | 21,093.0        | ,<br>)    |
| 中国宏观经济数据库(季度综合)                     |                            |                          |                  |           |           |           |                   |           |           |             |           |                 |           |
| 中国宏观经济数据库(季度分地<br>区)                |                            |                          |                  |           |           |           |                   |           |           |             |           |                 |           |
| 中国宏观经济数据库(季度分行<br>小 )               |                            |                          |                  |           |           |           |                   |           |           |             |           |                 |           |

2017/8/31

# 說明結束

播種者數位股份有限公司製作 (02)2732-0798

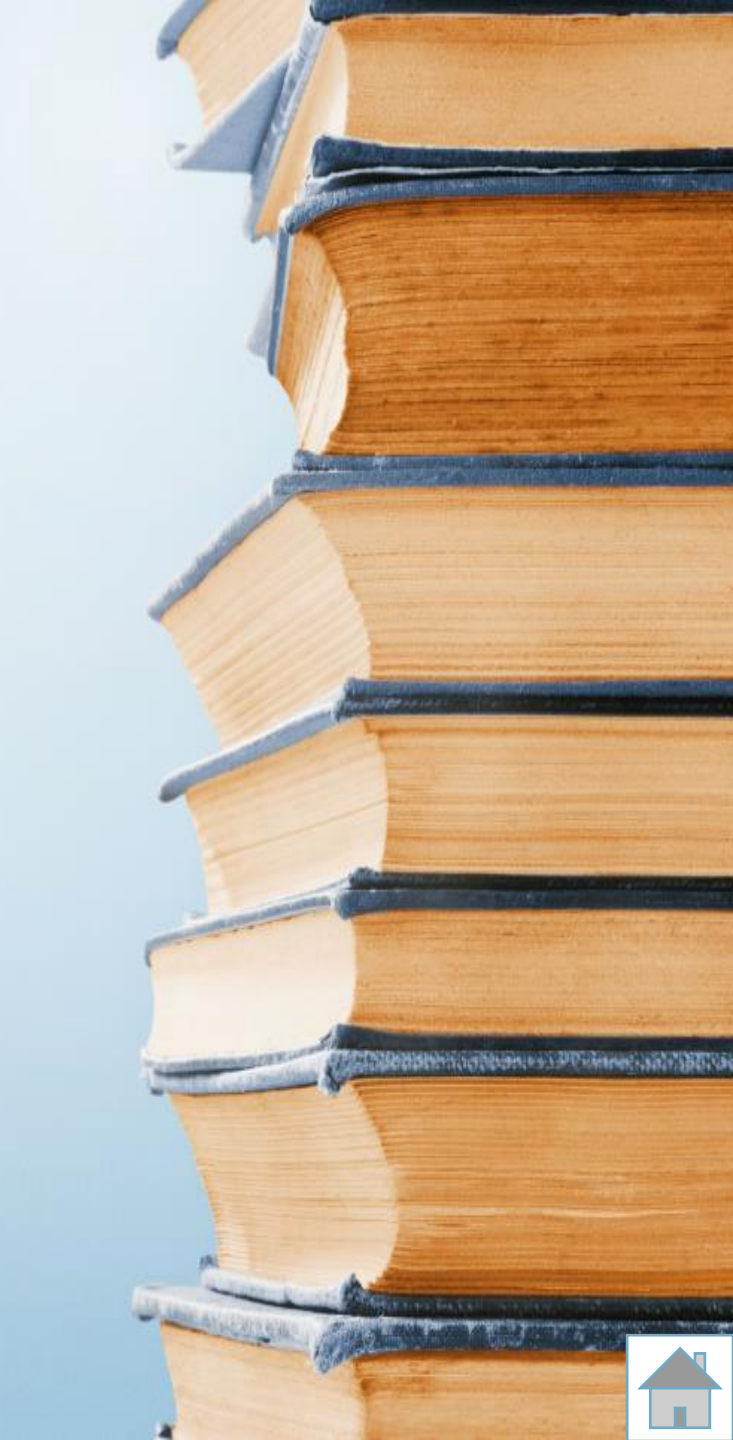